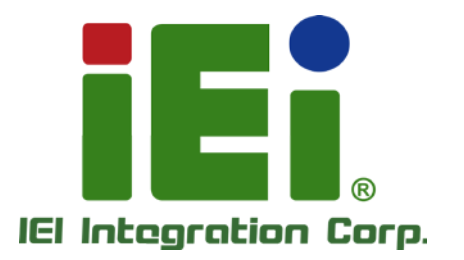

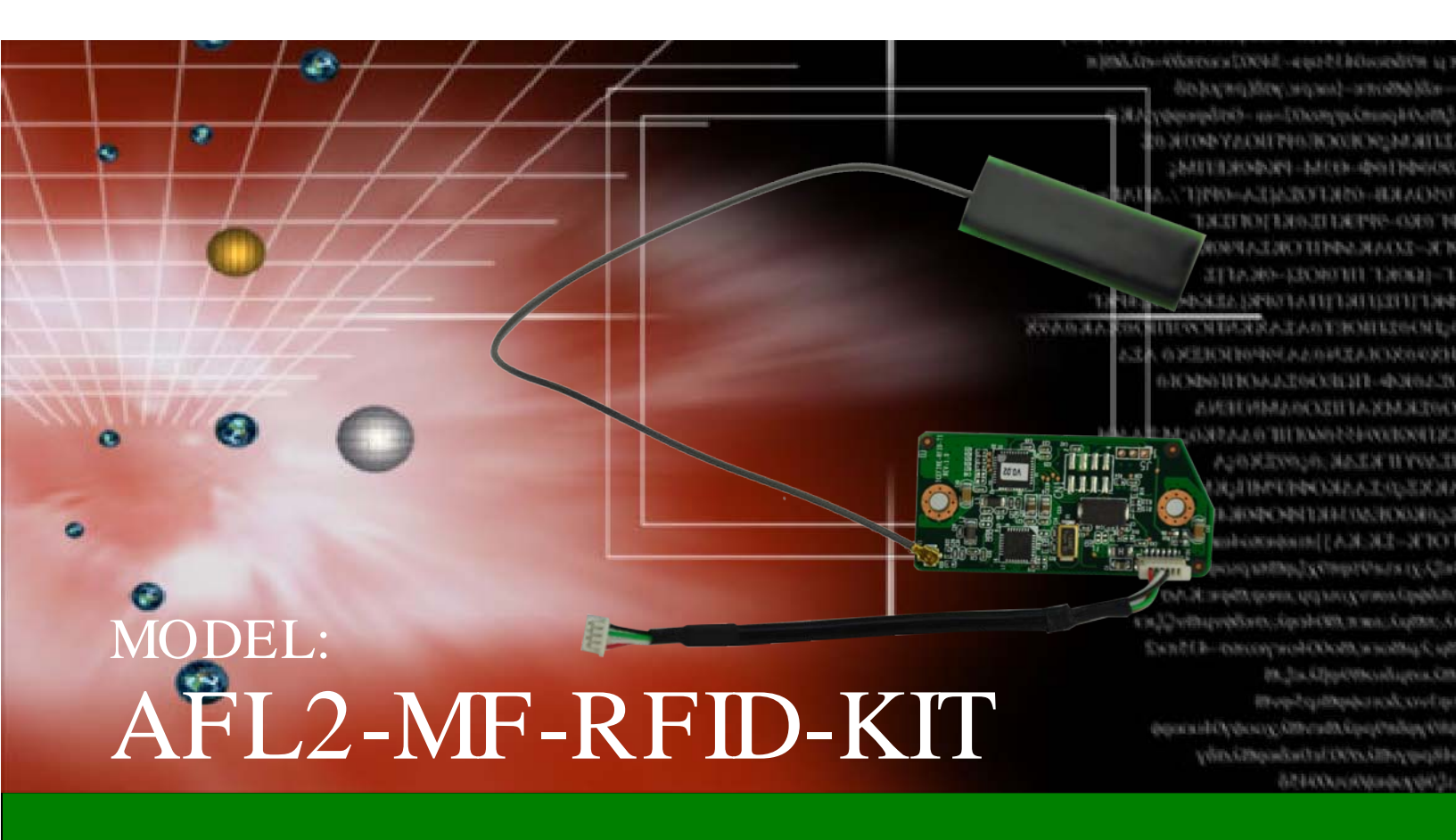

Mifare RFID reader, 13.56M Hz, w/o LED indicator, IEI As sembly Only, R11

# User Manual

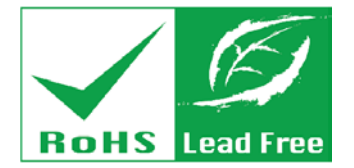

# Revision

| Date           | Version | Changes         |
|----------------|---------|-----------------|
| 25 April, 2014 | 1.00    | Initial release |

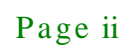

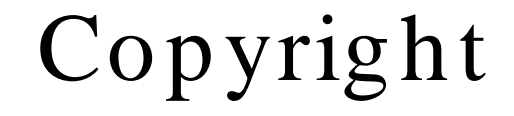

Integration Corp.

#### COPYRIGHT NOTICE

The information in this document is subject to change without prior notice in order to improve reliability, design and function and does not represent a commitment on the part of the manufacturer.

In no event will the manufacturer be liable for direct, indirect, special, incidental, or consequential damages arising out of the use or inability to use the product or documentation, even if advised of the possibility of such damages.

This document contains proprietary information protected by copyright. All rights are reserved. No part of this manual may be reproduced by any mechanical, electronic, or other means in any form without prior written permission of the manufacturer.

#### TRADEMARKS

All registered trademarks and product names mentioned herein are used for identification purposes only and may be trademarks and/or registered trademarks of their respective owners.

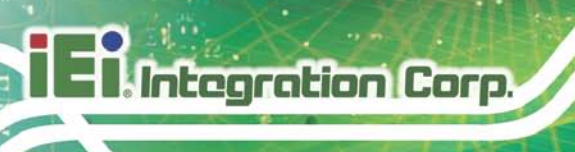

# Table of Contents

| 1 INTRODUCTION                                         | 1 |
|--------------------------------------------------------|---|
| 1.1 AFL2-MF-RFID-KIT SERIES RFID READER OVERVIEW       | 2 |
| 1.2 Model Variations                                   |   |
| 1.2.1 AFL2-MF-RFID-KIT Series Features                 |   |
| 1.3 TECHNICAL SPECIFICATIONS                           |   |
| 1.4 Dimensions                                         | 4 |
| 2 CONNECTORS                                           | 5 |
| 2.1 AFL2-MF-RFID-KIT SERIES RFID READER MODULE         | 6 |
| 2.1.1 AFL2-MF-RFID-KIT Series Layout                   |   |
| 2.1.2 Peripheral Interface Connectors                  |   |
| 2.2 INTERNAL PERIPHERAL CONNECTORS                     | 6 |
| 2.2.1 Antenna Connector                                | 7 |
| 2.2.2 RS-232 and USB Connector (RFID1)                 | 7 |
| 2.2.3 CPU JTAG Port (CN1)                              | 7 |
| 2.2.4 UART Jump (J5)                                   |   |
| 3 INSTALLATION                                         |   |
| 3.1 Anti-static Precautions                            |   |
| 3.1.1 Unpacking                                        |   |
| 4 GUI PROGRAM                                          |   |
| 4.1 Chapter Overview                                   |   |
| 4.2 Software Installations                             |   |
| 4.2.1 Virtual COM Port Driver Installation             |   |
| 4.2.2 Hardware Installation                            |   |
| 4.2.3 Software GUI Installation                        |   |
| 4.3 Software Interface                                 |   |
| 4.3.1 Program Control Window (Lower Right-Hand Corner) |   |
| 4.3.2 Protocol Tab Window                              |   |
| 4.3.3 Utility Tabs Window                              |   |

| 4 3 4 Flags Window                                                  | 18 |
|---------------------------------------------------------------------|----|
| 4.3.5 Command (Request) Window                                      |    |
| 4.3.6 Log Window                                                    |    |
| 4.3.7 Tag Data Window                                               |    |
| 4.3.8 RSSI Window                                                   |    |
| 4.3.9 Special Functions Window                                      |    |
| 4.3.10 Other Functions                                              |    |
| 4.4 Set Protocol                                                    |    |
| 4.5 ISO/IEC 15693 Protocol                                          |    |
| 4.5.1 Inventory                                                     |    |
| 4.5.2 Read Single Block                                             |    |
| 4.5.3 Write Single Block                                            |    |
| 4.5.4 Lock Block                                                    |    |
| 4.5.5 Read Multiple Blocks                                          |    |
| 4.5.6 Write Multiple Blocks                                         | 30 |
| 4.5.7 Stay Quiet                                                    | 32 |
| 4.5.8 Select                                                        | 33 |
| 4.5.9 Reset to Ready                                                |    |
| 4.5.10 Write AFI (Application Family Identifier)                    |    |
| 4.5.11 Lock AFI (Application Family Identifier)                     |    |
| 4.5.12 Write DSFID (Data Storage Format ID)                         |    |
| 4.5.13 Lock DSFID (Data Storage Format ID)                          |    |
| 4.5.14 Get System Info                                              |    |
| 4.5.15 Get Multiple-Block Security Status (Get Mult_Blk Sel Status) | 42 |
| 4.6 Find Tags                                                       |    |
| A MULTIPLE TAGS WRITING INSTRUCTION                                 |    |
| A.1 INVENTORY REQUEST                                               |    |
| A.2 NON - ADDRESSED MODE                                            |    |
| A.3 ADDRESSED MODE                                                  |    |
| A.4 SELECTED MODE                                                   |    |
| B TESTDII PROGRAM                                                   |    |
| B.1 INTRODUCTION                                                    |    |
| B.2 HOW TO USE                                                      | 55 |

Enntegration Corp.

F

| B.3 TAG INFORMATION STRUCTURE                                               | 56   |
|-----------------------------------------------------------------------------|------|
| B.3.1 Tag Flag                                                              | 56   |
| B.3.2 Tag Data                                                              | 56   |
| B.3.3 Tag Info                                                              | 57   |
| B.3.4 RSSI                                                                  | 58   |
| B.3.5 Request Command Type                                                  | 58   |
| B.4 SOFTWARE APIS                                                           | . 59 |
| BOOL IRFR_FindPort ( void )                                                 | 59   |
| BOOL IRFR_FindSinglePort ( char * Port )                                    | 59   |
| int IRFR_logAddFile ( char * msg )                                          | 60   |
| Int IRFR_logAddScreen ( char * msg )                                        | 60   |
| void IRFR_SetFilePath ( char * path )                                       | 60   |
| void IRFR_SetLogger ( CEdit *logger )                                       | 61   |
| void IRFR_SetLogFile ( bool result )                                        | 61   |
| void IRFR_SetLogScreen ( bool result )                                      | 62   |
| int IRFR_SetProtocol (TagFlag tf);                                          | 62   |
| int IRFR_RequestExecute ( int cmdno, char *reply, TagFlag tf, TagData *td ) | 63   |
| void IRFR_FindRun ( char *TagIDs, char *TagNum )                            | 63   |
| void IRFR_FindStop (void)                                                   | 64   |
| void IRFR_GetUIDs ( char *reply, char *TagIDs[ ], char *TagNum )            | 64   |
| void IRFR_GetRSSI ( char *reply, RSSI RSSIs[ ] )                            | 65   |
| void IRFR_GetBlockData ( char *reply, TagData *td )                         | 65   |
| void IRFR_GetMultiBlockData ( char *reply, TagData *td );                   | 66   |
| void IRFR_GetTagInfo ( char *reply, TagInfo *ti, TagFlag tf, TagData td )   | 66   |
| void IRFR_GetMultiBlockSecurity ( char *reply, char *SecurityData )         | 67   |
| B.5 EXAMPLE CODE                                                            | . 67 |
| C ISO/IEC 15693 REFERENCE MATERIAL                                          | 68   |
| C.1 UID Format                                                              | . 69 |
| C.2 TAG MEMORY ORGANIZATION                                                 | . 69 |
| C.3 FLAG DEFINITIONS                                                        | . 70 |
| C.4 Application Family Identifier (AFI) Definitions                         | . 70 |
| D HAZARDOUS MATERIALS DISCLOSURE                                            | . 72 |
| D 1 Hazardous Materiais Disclosure Tarle for IPB Products Certified as      |      |

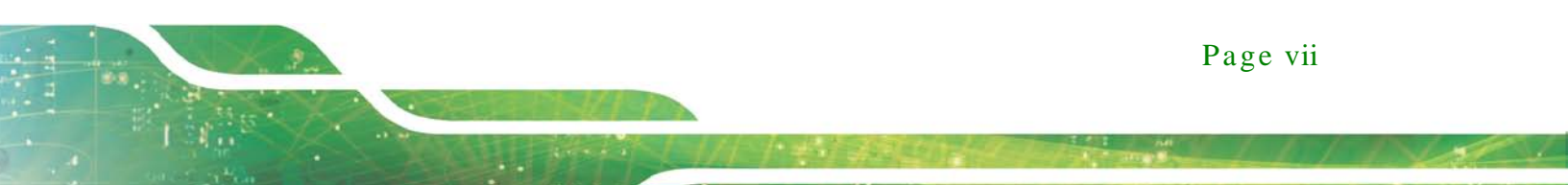

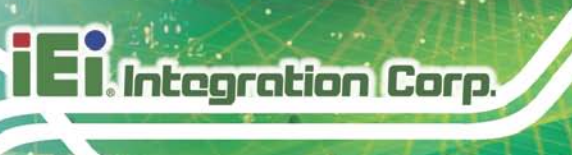

# List of Figures

| Figure 1-1: AFL2-MF-RFID-KIT Series RFID Reader     | 2  |
|-----------------------------------------------------|----|
| Figure 2-2: AFL2-MF-RFID-KIT Series Dimensions (mm) | 4  |
| Figure 2-6: Connector and Jumper Locations          | 6  |
| Figure 4-1: FTDI Driver Installation Complete       | 13 |
| Figure 4-2: IRFR-100 Control COM Ports              | 14 |
| Figure 4-3: Properties                              | 15 |
| Figure 4-4: Device Manager                          | 15 |
| Figure 4-5: Device Manager - Ports                  | 16 |
| Figure 4-6: Software Interface                      | 17 |
| Figure 4-7: Log Window                              | 19 |
| Figure 4-8: RSSI Window                             | 20 |
| Figure 4-9: Set Protocol                            | 22 |
| Figure 4-10: Inventory                              | 23 |
| Figure 4-11: Read Single Block                      | 25 |
| Figure 4-12: Write Single Block                     | 26 |
| Figure 4-13: Lock Block                             |    |
| Figure 4-14: Read Multiple Blocks                   |    |
| Figure 4-15: Write Multiple Block                   | 31 |
| Figure 4-16: Stay Quiet                             | 32 |
| Figure 4-17: Select                                 |    |
| Figure 4-18: Reset to Ready                         | 35 |
| Figure 4-19: Write AFI                              |    |
| Figure 4-20: Lock AFI                               | 37 |
| Figure 4-21: Write DSFID                            |    |
| Figure 4-22: Lock DSFID                             | 40 |
| Figure 4-23: Get System Info                        | 41 |
| Figure 4-24: Get Multiple-Block Security Status     | 43 |
| Figure 4-25:                                        | 44 |

F

| Table 1-1: Model Variations                               | .2 |
|-----------------------------------------------------------|----|
| Table 1-2: Technical Specifications                       | .3 |
| Table 2-1: Peripheral Interface Connectors and Indicators | .6 |
| Table 2-2: RS-232 and USB Connector Pinouts               | .7 |
| Table 2-3: CPU JTAG Port Pinouts                          | .7 |
| Table 2-4: UART Jump Pinouts                              | .8 |
| Table 3-1: Package List Contents                          | 1  |

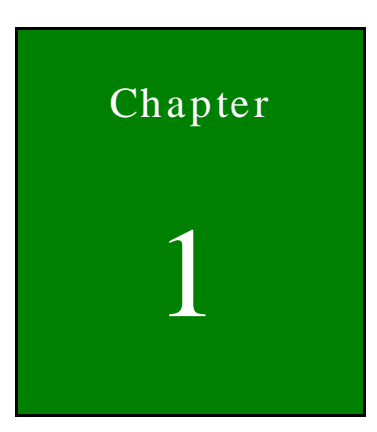

Integration Corp.

# Introduction

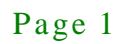

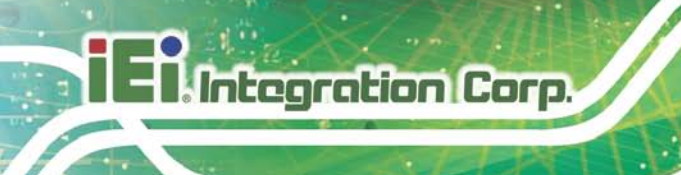

## 1.1 AFL2-MF-RFID-KIT Series RFID Reader Overview

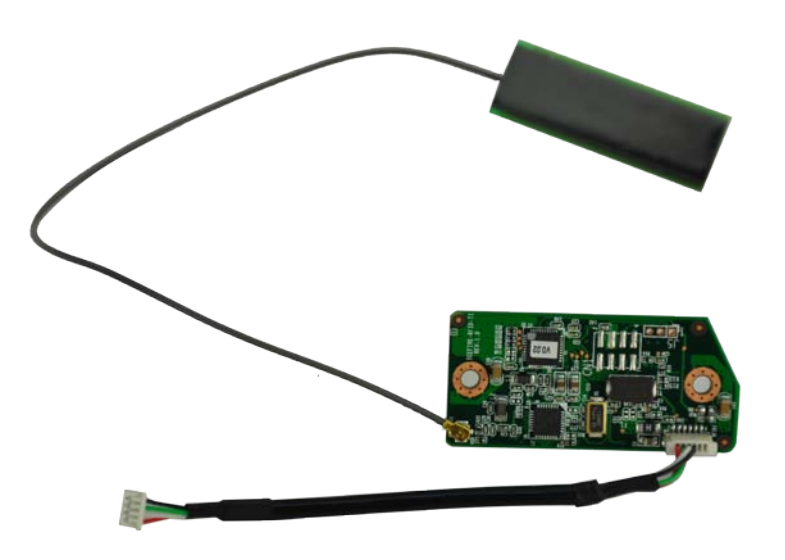

#### Figure 1-1: AFL2-MF-RFID-KIT Series RFID Reader

The AFL2-MF-RFID-KIT Series is a RFID reader for both High Frequency (HF) and Ultra High Frequency (UHF) RFID systems and is compliant with ISO 15693 and ISO 14443 industrial standards. The AFL2-MF-RFID-KIT Series also comes with a utility and a software development kit (SDK) for configuring reader module and writing/reading tags.

#### 1.2 Model Variations

The model variations of the AFL2-MF-RFID-KIT Series are listed below.

| Models                 | Series                                         |
|------------------------|------------------------------------------------|
| AFL2-MF-RFID-KIT01-R11 | for AFL2-W07A/08A Series                       |
| AFL2-MF-RFID-KIT02-R11 | for AFL2-W10A/10A/12A/15A/W15B/17A/W19A Series |
| AFL2-MF-RFID-KIT03-R11 | for AFL2-W21A Series                           |

#### Table 1-1: Model Variations

1.2.1 AFL2-MF-RFID-KIT Series Features

The AFL2-MF-RFID-KIT Series has the following features

13.56 MHz radio frequency industrial RFID reading module

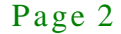

- Supports standard protocol ISO 15693 for vicinity card applications reads multiple tags simultaneously
- Tag compatibility: TI, ST, Philips, Tag-it, HF-EPC
- Reader to reader anti-collision
- Reads and writes tags with up to 2Kb
- Single power supply and low power consumption
- Various interfaces to main system
  - O 115.2 Kbps maximum serial communication speeds
  - O USB

# 1.3 Technical Specifications

The specifications for the Intel based embedded systems are listed below.

|                       | AFL2-MF-RFID-KIT Series         |
|-----------------------|---------------------------------|
| Support Protocol      | ISO 15693                       |
| RF Frequency          | 13.56 MHz                       |
| RF Data Rate          | 6.62 kbps for ISO 15693         |
| Baud Rate             | 9600 Kbps ~ 115,200 Kbps        |
| Power Consumption     | 5V @ 150 mA                     |
| Operating Distance    | 10 cm                           |
| Interface             | RS-232 serial port or USB       |
| Operating Temperature | 0°C ~ 60°C                      |
| Operating Humidity    | 10% ~ 85% RH                    |
| Tag Compatibility     | RI, ST, Philips, Tag-it, HF-EPC |
| Driver Support        | Windows XP                      |
|                       | Windows XPE                     |
|                       | Windows CE 5.0                  |

**Table 1-2: Technical Specifications** 

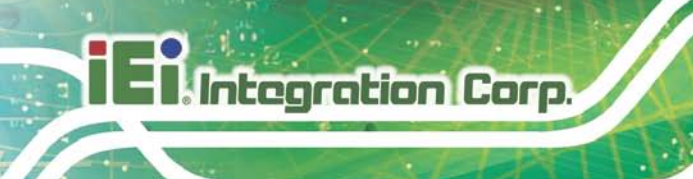

# 1.4 Dimensions

The dimensions of the AFL2-MF-RFID-KIT Series are listed below and shown in **Figure 2-2**.

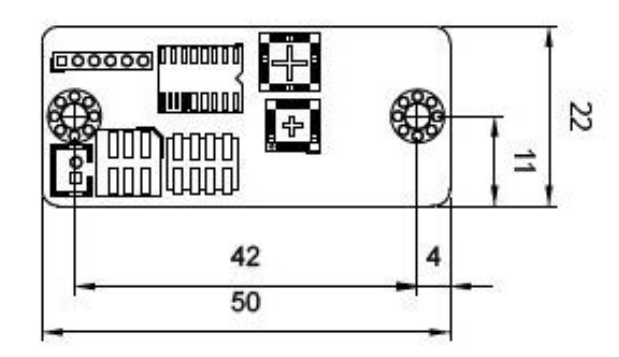

Figure 2-2: AFL2-MF-RFID-KIT Series Dimensions (mm)

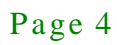

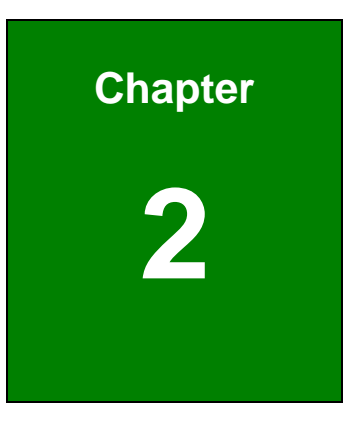

Enntegration Corp.

# Connectors

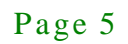

# 2.1 AFL2-MF-RFID-KIT Series RFID Reader Module

The following sections describe the relevant components and jumpers on the RFID reader module.

#### 2.1.1 AFL2-MF-RFID-KIT Series Layout

Integration Corp.

Figure 2-6 shows the on-board peripheral connectors.

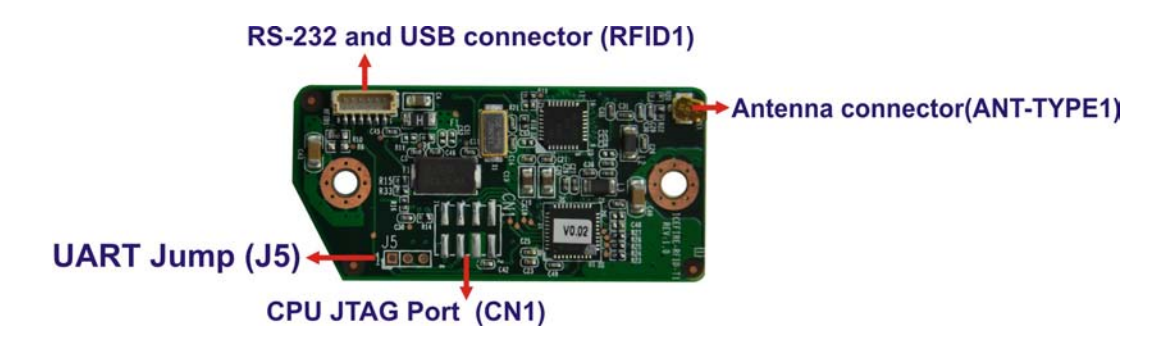

#### Figure 2-1: Connector and Jumper Locations

#### 2.1.2 Peripheral Interface Connectors

**Table 2-1** shows a list of the peripheral interface connectors on the AFL2-MF-RFID-KIT

 Series. Detailed descriptions of these connectors can be found below.

| Connector                | Туре                | Label     |
|--------------------------|---------------------|-----------|
| Antenna connector        | IPEX type connector | ANT-TYPE1 |
| RS-232 and USB connector | 6-pin header        | RFID1     |
| CPU JTAG Port            | 8-pin               | CN1       |
| UART Jump                | 2-pin               | J5        |

#### Table 2-1: Peripheral Interface Connectors and Indicators

### 2.2 Internal Peripheral Connectors

This section has complete descriptions of all the internal peripheral connectors on the AFL2-MF-RFID-KIT Series.

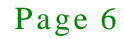

## 2.2.1 Antenna Connector

| CN Location: | See Figure 2-6 |
|--------------|----------------|
| CN Type:     | IPEX           |
| CN Label:    | ANT-TYPE1      |

The Antenna Connector connects to the 13.56 MHz antenna module.

### 2.2.2 RS-232 and USB Connector (RFID1)

| Pin No. | Description |
|---------|-------------|
| 1       | USB5V       |
| 2       | D+_1        |
| 3       | D1          |
| 4       | GND         |
| 5       | RFID_BUZ#   |
| 6       | EN          |

#### Table 2-2: RS-232 and USB Connector Pinouts

## 2.2.3 CPU JTAG Port (CN1)

| Pin No. | Description |
|---------|-------------|
| 1       | с_тск       |
| 2       | nRST        |
| 3       | C_TMS       |
| 4       | + 3V3       |
| 5       | C_TDI       |
| 6       | GND         |
| 7       | C_TDO       |
| 8       | GND         |

| Та | able | 2-3: | CPU | JTAG | Port | <b>Pinouts</b> |
|----|------|------|-----|------|------|----------------|
|----|------|------|-----|------|------|----------------|

# 2.2.4 UART Jump (J 5)

| Pin No. | Description |
|---------|-------------|
| 1       | ТХД         |
| 2       | RXD         |
| 3       | GND         |

Table 2-4: UART Jump Pinouts

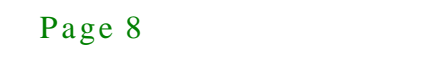

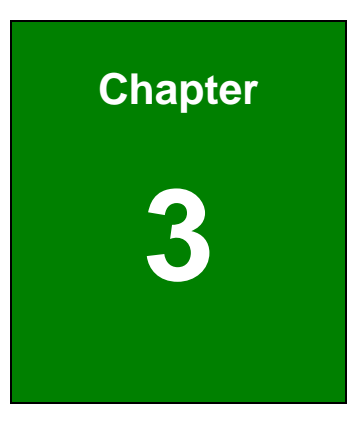

El Integration Corp.

f

# Installation

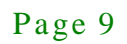

3.1 Anti-static Precautions

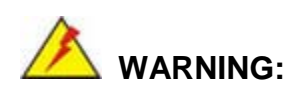

If the following anti-static precautions are not followed, a user may be injured and the system irreparably damaged.

Electrostatic discharge (ESD) can cause serious damage to electronic components, including the AFL2-MF-RFID-KIT Series module. (Dry climates are especially susceptible to ESD.) It is therefore critical that whenever the AFL2-MF-RFID-KIT Series is opened and any electrical component handled, the following anti-static precautions are strictly adhered to.

- *Wear an anti-static wristband*: Wearing a simple anti-static wristband can help to prevent ESD from damaging the board.
- Self-grounding: Before handling the board, touch any grounded conducting material. During the time the board is handled, frequently touch any conducting materials that are connected to the ground.
- Use an anti-static pad: When configuring the AFL2-MF-RFID-KIT Series, place it on an antic-static pad. This reduces the possibility of ESD damaging the AFL2-MF-RFID-KIT Series.

#### 3.1.1 Unpacking

After the AFL2-MF-RFID-KIT Series is received make sure the following components are included in the package. If any of these components are missing, please contact the AFL2-MF-RFID-KIT Series reseller or vendor where it was purchased or contact an IEI sales representative immediately.

| Quantity | Item              | Image |
|----------|-------------------|-------|
| 1        | IRFD-100/IRFR-100 |       |

Page 10

| 1 | Utility and manual CD | IEI |
|---|-----------------------|-----|

Integration Corp.

Table 3-1: Package List Contents

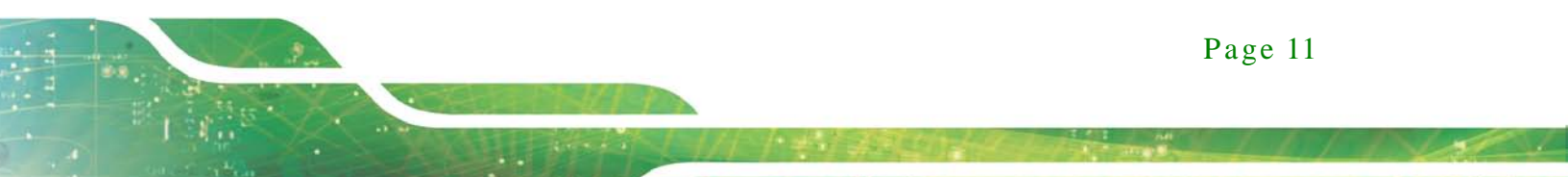

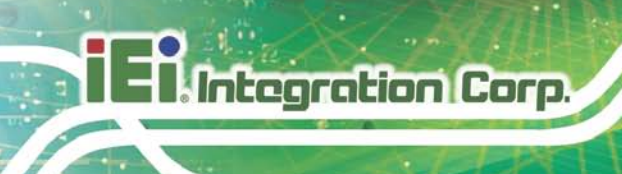

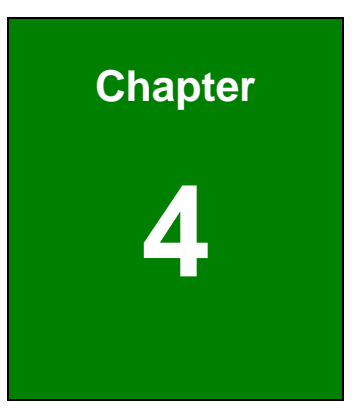

# GUI Program

Page 12

## 4.1 Chapter Overview

This chapter describes the installation and use of the USB drivers and IRFR-100 module control program.

#### 4.2 Software Installations

Do not plug the module into the USB port until instructed to do so. If it is already connected to a USB port, disconnect it now.

Software installation is a two-step process. The first step is the installation of a third-party virtual COM port (VCP) driver, and the second part is the installation of the IRFR-100 GUI program.

#### 4.2.1 Virtual COM Port Driver Installation

To install the virtual driver, unzip the **VCP\_driver.rar** and run the program **CDM\_setup.exe**. When the driver installation is complete, the following confirmation is displayed:

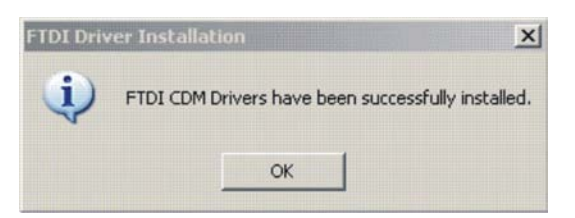

#### Figure 4-1: FTDI Driver Installation Complete

#### 4.2.2 Hardware Installation

At this point, attach the IRFR-100 module to an open USB port. The module can be plugged directly into the port or attached at the end of a USB extension cable (type A, not supplied). At this point, the power LED should be lit. Any RFID tag corresponding to a supported protocol can be detected and is indicated by the corresponding LED.

#### 4.2.3 Software GUI Installation

Integration Corp.

The software GUI is the file named **IRFR-100.rar**. It can be unzipped using a standard unzip program and is a self-contained executable. Create a folder where desired on the host PC, and unzip the executable into that folder. The program can be run from the folder, or a shortcut can be created and placed on the desktop of the host computer. In most cases, the program automatically detects the COM port. In case the program could not detect the COM port, enter the COM port number (e.g., COM3) in the Select Port window at the bottom right of the GUI as shown following, and click on the **Select Port** button).

#### Support Port: COM1 ~ COM9.

| RFR-100 Control                                                                                                    |                                                                                                    |                                                                                                |
|----------------------------------------------------------------------------------------------------|----------------------------------------------------------------------------------------------------|------------------------------------------------------------------------------------------------|
| IRPR-100 Control         15693       Find tags         Commands       •         Inventory       •         Read Single Block       •         Write Single Block       •         Lock Block       •         Write Multiple Blocks       •         Stay Quiet       •         Select       •         Reset to Ready       •         Write AFI       •         Lock AFI       •         Vrite DSFID       • | Tag Flags       Data Coding       #       UI         I bouble Sub-carrier       1 out of 4       Image: Coding       #       UI         I high Data Rate       Image: Coding       Image: Coding       #       UI         I high Data Rate       Image: Coding       Image: Coding       #       UI         I high Data Rate       Image: Coding       Image: Coding       #       UI         I high Data Rate       Image: Coding       Image: Coding       Image: Coding       Image: Coding         I high Data Rate       Image: Coding       Image: Coding       Im | D M.A.<br>D M.A.<br>AGC on<br>✓ Main channel AM<br>✓ Enable TRF7960<br>Com Port<br>Select Port |
| C Get System Info<br>C Get Mult.Blk.Sel Status                                                                                                    |                                                                                                    | Execute                                                                                        |
| <                                                                                                    |                                                                                                    | (Clear Log)<br>Exit                                                                            |

Figure 4-2: IRFR-100 Control COM Ports

To determine the USB serial port that corresponds to the IRFR-100 module, right-click on the My Computer icon on the desktop. When the drop-down menu appears, click on Properties.

Page 14

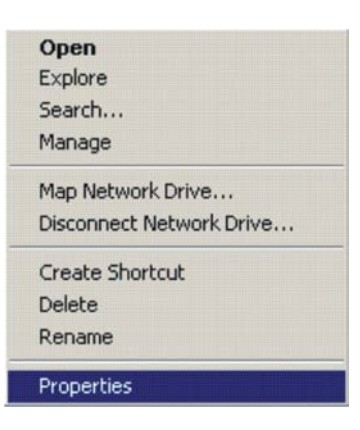

Figure 4-3: Properties

On the properties window, select the Hardware tab:

| System   | n Restore                                                                                                    | Autor                                                                                            | tio Llodatoo                                                                                                    | Remote                                                                         |
|----------|----------------------------------------------------------------------------------------------------|--------------------------------------------------------------------------------------------------|----------------------------------------------------------------------------------------------------|--------------------------------------------------------------------------------|
| General  | Compu                                                                                                    | uter Name                                                                                        | Hardware                                                                                                    | Advance                                                                        |
| Device N | Manager                                                                                                    |                                                                                                  |                                                                                                    |                                                                                |
| X        | The Device Ma<br>on your compu-<br>properties of an                                                             | anager lists all<br>iter. Use the D<br>ny device.                                                | the hardware devic<br>evice Manager to c                                                                                                    | ces installed<br>change the                                                    |
|          |                                                                                                    |                                                                                                  | Device M                                                                                                    | lanager                                                                        |
| Drivers  |                                                                                                    |                                                                                                  |                                                                                                    |                                                                                |
|          |                                                                                                    | 15                                                                                               |                                                                                                    |                                                                                |
|          | Driver Signing<br>compatible with<br>how Windows                                                                | lets you make<br>h Windows. W<br>connects to W                                                   | sure that installed o<br>indows Update lets<br>/indows Update for                                                                                   | drivers are<br>s you set up<br>r drivers.                                      |
|          | Driver Signing<br>compatible with<br>how Windows<br>Driver S                                                    | lets you make<br>h Windows. W<br>connects to W<br>Signing                                        | sure that installed of indows Update lets /indows Update for                                                                                        | drivers are<br>s you set up<br>r drivers.<br>Update                            |
| Hardwar  | Driver Signing<br>compatible with<br>how Windows<br>Driver S<br>e Profiles                                      | lets you make<br>h Windows. W<br>connects to W<br>Signing                                        | sure that installed o<br>indows Update lets<br>/indows Update for<br>                                                                               | drivers are<br>s you set up<br>r drivers.<br>Update                            |
| Hardwar  | Driver Signing<br>compatible with<br>how Windows<br>Driver S<br>e Profiles<br>Hardware profi<br>different hardw | lets you make<br>h Windows. W<br>connects to W<br>Signing<br>les provide a w<br>vare configurati | sure that installed indows Update lets<br>indows Update lets<br>indows Update for<br>Windows<br>with the second second<br>way for you to set upons. | drivers are<br>s you set up<br>r drivers.<br>Update                            |
| Hardwar  | Driver Signing<br>compatible with<br>how Windows<br>Driver S<br>e Profiles<br>Hardware profi<br>different hardw | lets you make<br>h Windows. W<br>connects to W<br>Signing<br>les provide a w<br>vare configurati | sure that installed i<br>indows Update lets<br>indows Update for<br>Windows<br>way for you to set u<br>ions.<br>Hardware                            | Inversare<br>syou set up<br>drivers.<br>Update<br>p and store<br>Profiles      |
| Hardwar  | Driver Signing<br>compatible with<br>how Windows<br>Driver S<br>e Profiles<br>Hardware profi<br>different hardw | lets you make<br>h Windows. W<br>connects to W<br>Signing<br>les provide a w<br>vare configurati | sure that installed i<br>indows Update lets<br>indows Update for<br>Windows<br>way for you to set u<br>ons.<br>Hardware                             | Invers are<br>s you set up<br>drivers.<br>Update<br>p and store<br>p and store |

Figure 4-4: Device Manager

Next, click on *Device Manager*, then click the + sign next to *Ports* to expand the ports:

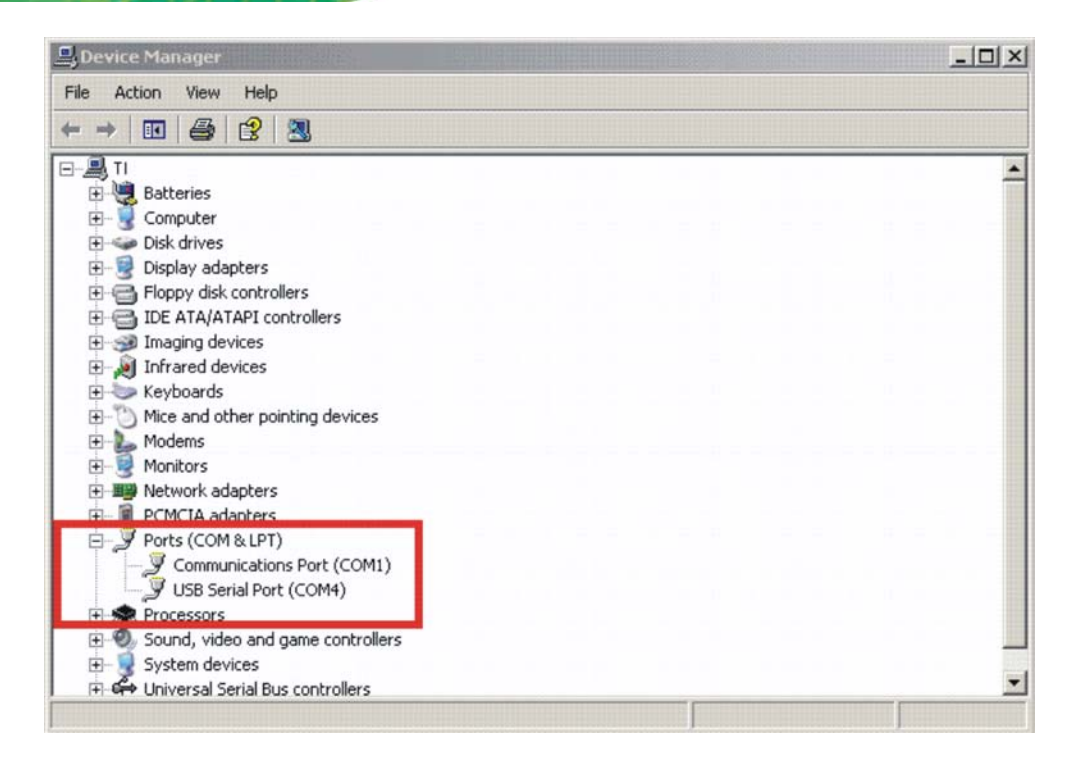

Figure 4-5: Device Manager - Ports

If the driver installation was successful and the module is plugged in, *USB Serial Port* should appear in the list of ports, followed by a port number (in this example, COM4). The actual port number may be different. Make note of the COM port number and enter it in the *Select Port* window of the GUI. Then select the *Select Port* on GUI (do not press the *Enter* key). Note: If the *Enter* key is pressed, the program ends and the GUI closes.

# 4.3 Software Interface

The GUI window is shown following. Each section of the window has a different function. The figure shows the arrangement for the *Protocol 15693* and *Find Tags*.

| Protocol.<br>Tab.                                                                                                    | Utility<br>Tab                                                                                                    | Tag.,<br>Flags.,<br>/                                                     | RSSL<br>Window. | Special<br>Function<br>/ |
|----------------------------------------------------------------------------------------------------|----------------------------------------------------------------------------------------------------|---------------------------------------------------------------------------|-----------------|--------------------------|
| IREX-100 Control<br>15633 Find tags<br>Commands<br>Inventory<br>Read Single Block<br>Write Single Block<br>Lock Block<br>Read Multiple Blocks<br>Write Multiple Blocks<br>Stay Quiet<br>Select<br>Reset to Ready<br>Write AFI<br>Lock AFI<br>Write DSFID | Tag Flags<br>Double Sub-carrie<br>High Data Rate<br>AFI is present<br>One slot<br>Dotson<br>Tag Data<br>UID<br>(First) Block Number<br>Number of Blocks<br>Data<br>Data | T Deta Coding<br>T out of 4<br>Full Power<br>C Half Power<br>Set Protocol | II UID M. A     | Special functions        |
| C Lock DSFID<br>C Get System Info<br>C Get Mult Bik Sel Status                                                                                                    |                                                                                                    | g.,                                                                       | Execute<br>Tag  |                          |

Figure 4-6: Software Interface

#### 4.3.1 Program Control Window (Lower Right-Hand Corner)

The Select Port window allows the user to enter manually the USB serial port used by the host computer to communicate with the IRFR-100 module.

Exit button - exits the IRFR-100 control program.

4.3.2 Protocol Tab Window

Integration Corp.

The protocol tab window selects tag protocol and program functions. Available option is:

- (ISO/IEC) 15693 vicinity cards
- 4.3.3 Utility Tabs Window

Find Tags – a function that reads tags of protocol 15693

4.3.4 Flags Window

This window allows the user to set flags for the 15693 protocol. Different flags may be available for different commands. The tag window automatically updates available flags depending on the request chosen.

#### 4.3.5 Command (Request) Window

This window shows various request options available for protocol 15693.

#### 4.3.6 Log Window

The log window shows all communication frames from host computer to IRFR-100 module. The tag response is also displayed in the log window. The tag response (register content) is always in parentheses to distinguish it from the host-to-reader data exchange. This information is also stored in the *IRFR-100.log* file, located in the same file directory as IRFR-100.exe, which can be opened by a normal text editor such as Notepad.

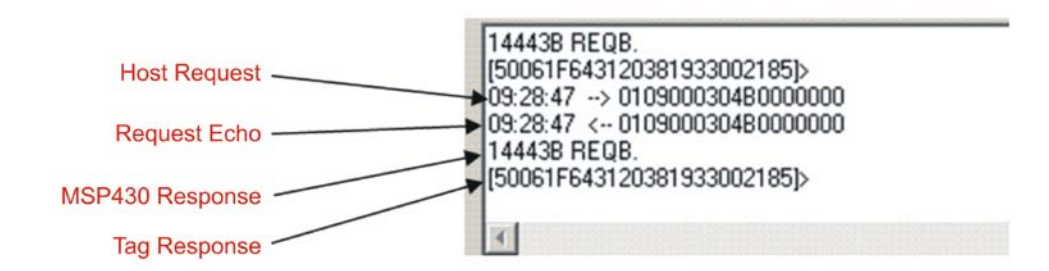

Figure 4-7: Log Window

#### 4.3.7 Tag Data Window

The *Tag Data* window is where the user enters addresses, data, number of bits, and other information required by certain commands. Checking certain flags in the *Flag* window may activate more fields for data entry.

#### 4.3.8 RSSI Window

The RSSI field displays the slot number, UID and the RSSI values of the corresponding tag. If there was a collision and the reader performed a second anticollision procedure, the slot numbers are indicated with an additional character:

A = second procedure B =third procedure and so on.

The main channel, which is **AM**, is used as the primary one, and **PM** is the auxiliary channel. The RSSI maximum value is **7** and minimum value is **0**. The corresponding RSSI values depend on the system design (antenna + reader), and the levels can vary based on the quality of the reception. The specifics of the corresponding input voltage levels to RSSI levels are defined in the TRF7960 data sheet.

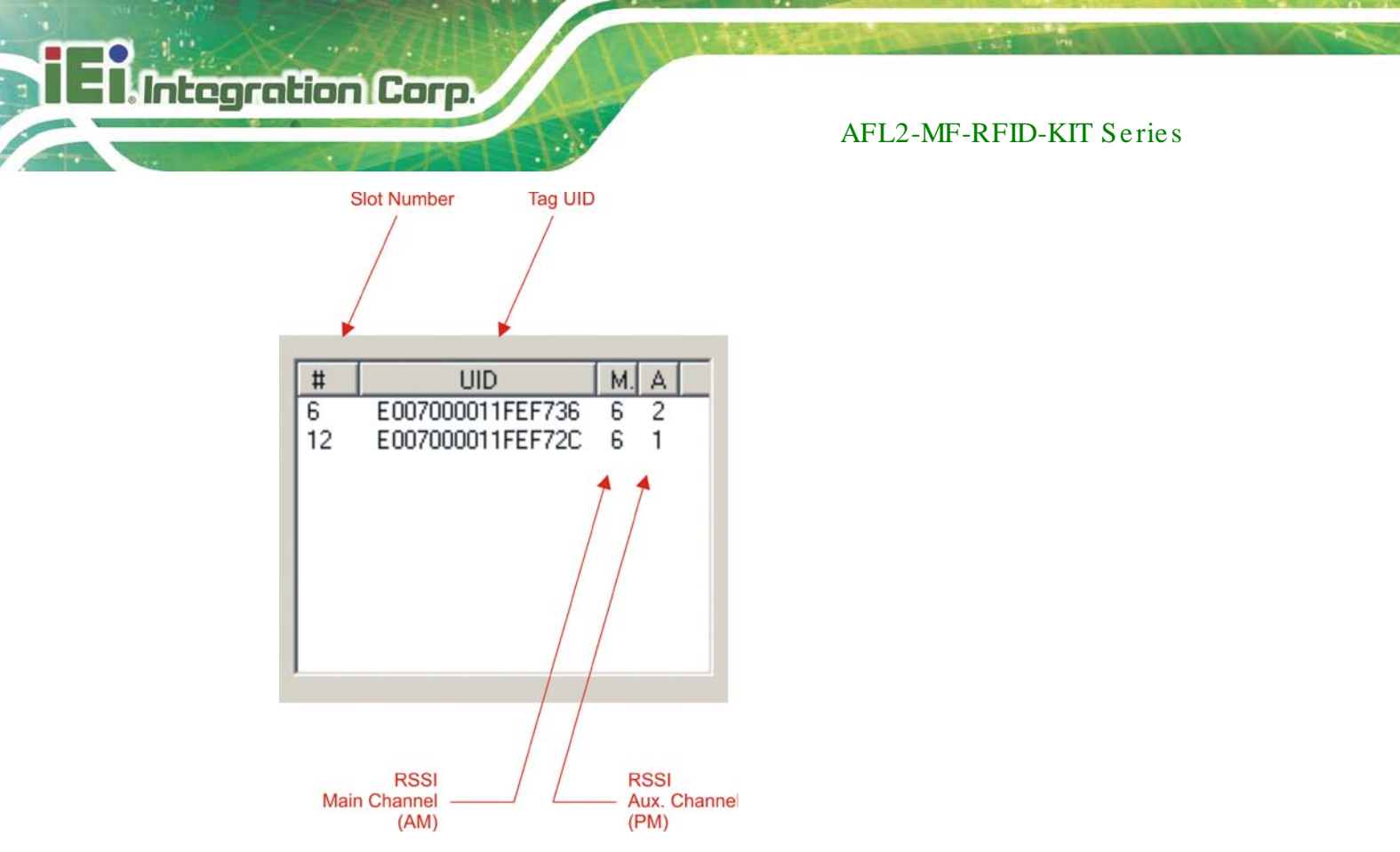

Figure 4-8: RSSI Window

In the preceding example, one can see that the tags in slots #6 and #12 have a main-channel RSSI value of 6, with auxiliary-channel RSSI values of 2 and 1, respectively.

#### 4.3.9 Special Functions Window

Special functions, such as AGC on/off, main channel AM, and enable/disable the TRF7960.

The AGC is turned off after the power-on reset (POR) and can be enabled when desired (especially in noisy environments). By default, the input channel is AM and can be switched to PM if the RSSI value for the PM channel is higher than the AM.

#### 4.3.10 Other Functions

Other functions on the main IRFR-100 control panel are:

- Set protocol which configures the program for the selected protocol once the protocol tab has been selected
- Execute button which processes the selected command
- Power control (half or full) which can be used to simulate marginal reception conditions. The RF output power selection enables the user to switch between full power (200 mW) and half power (100 mW); however, the antenna matching circuit is tuned to operate with full-power selection, and performance is not optimal in half-power selection. This is due to the matching on the output of the reader IC, which currently is matched for 200 mW. (The load impedance for full power is 4 W and half power is 8 W.)
- Data coding mode which is used in conjunction with the 15693 protocol

## 4.4 Set Protocol

IRFR-100 control program does not automatically set the program to that protocol. The user must manually click on the *Set Protocol* button:

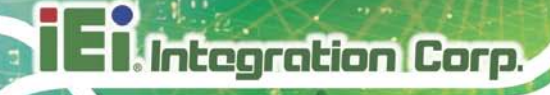

Figure 4-9: Set Protocol

When the *Set Protocol* button is pressed, the software sets the parameters for the corresponding protocol standard.

#### 4.5 ISO/IEC 15693 Protocol

This section describes commands for the 15693 protocol. After a command has been selected by clicking on the associated command button in the Commands window, the user should set any flags as needed. If appropriate, enter data in the Tag Data window.

#### 4.5.1 Inventory

The Inventory command is used to acquire the unique IDs (UID) of ISO 15693 tags in the read zone. The two inventory methods supported are 16-slotted and single-slot. A single-slot request allows all transponders in the read zone to reply to the Inventory request. In cases where more than one tag is present, such a request would cause a data collision, which in turn causes a reader to send a collision error message to the GUI. A 16-slot inventory sequence decreases the likelihood of a data collision by forcing

compliant transponders to respond in 1 of 16 slots, based on a portion of their UIDs. To perform a slotted sequence, the Slot Marker/End-of-Frame request is used in conjunction with this command. Any collision that does occur in a slotted sequence can be further arbitrated by using the anticollision mask in an algorithm similar to that outlined in the ISO 15693 standard.

To inventory a tag, the user should:

- Step 1: Click the button for Inventory in the Commands window
- Step 2: Click on any flags that must be set in the Tag Flags window
- Step 3: Click on Set Protocol
- Step 4: Execute the command

| Commands  Contention  Read Single Block  Write Single Block  Lock Block  Read Multiple Blocks  Write Multiple Blocks        | Tag Flags<br>Double Sub-carrier<br>High Data Rate<br>2.1 AFI is present<br>One slot<br>Doption | Data Coding<br>1 out of 4 •<br>Full Power<br>C Hall Power<br>Set Protocol | # 1<br>12 E007000 |                                     | Special functions<br>AGC on<br>Main channel AJ<br>Enable TRF7960 |
|----------------------------------------------------------------------------------------------------|------------------------------------------------------------------------------------------------|---------------------------------------------------------------------------|-------------------|-------------------------------------|------------------------------------------------------------------|
| C Stay Quiet<br>C Select<br>Reset to Ready<br>Write AFI<br>C Lock AFI<br>C Write DSFID<br>C Lock DSFID<br>C Get System Info | Tag Data<br>UID EO<br>(First) Block Number<br>Number of Blocks<br>Data<br>DSFID<br>AFI         | 3                                                                         | Tag<br>Nur        | Info<br>ber of Blocks<br>Block Size | Select Port                                                      |
| C Get Mult.Blk.Sel Status                                                                                                   |                                                                                                |                                                                           |                   | Execute                             |                                                                  |

Figure 4-10: Inventory

Tag UID .

#### 4.5.2 Read Single Block

The Read Single Block command gets the data from one memory block of the responding tag. In addition to this data, a Block Security Status byte can be requested. This byte shows the write-protection of the block specified [e.g., unlocked, (user/factory) locked, etc.].

To read a single block, the user should:

- Step 1: Click the button for Read Single Block in the Commands window
- Step 2: Click on any flags that must be set in the Tag Flags window
- Step 3: Optionally select a tag from the UID pulldown list in the Tag Data window and set the Addressed flag (if only one tag is present, only one choice is available)
- Step 4: Enter two hex digits corresponding to the block number in the (First) Block Number field in the Tag Data window
- Step 5: Execute the command.

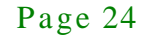

| 15633 Find tags<br>Commands<br>Inventory<br>Read Single Block<br>Write Single Block<br>Cuck Block<br>Cack Block<br>Cack DSFID<br>Cack DSFID<br>Cack Status<br>Cack Block<br>Cack Block | Tag Flags<br>Double Sub-carrier<br>High Data Rate<br>Select<br>Option<br>Show Lock Fl<br>Tag Data<br>UID<br>(First) Block Number<br>Data<br>Data<br>Data<br>Data<br>Data | Data Coding Mode<br>1 out of 4 •<br>Full Power<br>C Hall Power<br>Set Protocol<br>ag .<br>17000018C3009C •<br>0 •<br>0 •<br>0 •<br>0 •<br>0 •<br>0 •<br>0 •<br>0 | UID M.<br>000018C30D9C 2<br>Tag Info<br>Number of Blocks<br>Block Size | A<br>Special func<br>AGC or<br>Main cl<br>Enable<br>Com Port<br>Select | tions<br>hannel AM<br>TRF7960 |
|----------------------------------------------------------------------------------------------------|----------------------------------------------------------------------------------------------------|----------------------------------------------------------------------------------------------------|------------------------------------------------------------------------|------------------------------------------------------------------------|-------------------------------|
| 15:02:39:969         Short First Blo           15:02:40:266         Send aborted           15:02:42:750         → 01:08:0003           15:02:42:750         (-01:08:0003)           15:02:42:750         (-01:08:0003)           Request mode.         (00000DCCBBAA)                                                                                                    | ck Number<br>0418422000000<br>04184220000000<br>04184220000000<br>04184220000000                                                                                         |                                                                                                    |                                                                        | 2                                                                      | Clear Log                     |

Data: AABBCCCDD (4 bytes in block 00). Lock Flag: 00 (fifth byte means unlocked; if 01, means locked).

#### Figure 4-11: Read Single Block

#### 4.5.3 Write Single Block

The Write Single Block request writes data to one memory block of the addressed tag(s). In order to successfully write data, the host must know the size of the memory block of the tag. This information is available through the Get System Information request, if supported by the tag. A corrupted response or lack of response from TRF7960 does not necessarily indicate a failure to perform the write operation. Additionally, multiple transponders may process a nonaddressed request. (See Appendix A for more instructions)

To write a single block, the user should:

- Step 1: Click the button for Write Single Block in the Commands window
- Step 2: Click on any flags that must be set in the Tag Flags window
- Step 3: Optionally select a tag from the UID pulldown list in the Tag Data window and set the Addressed flag (if only one tag is present, only one choice is available)
- Step 4: Enter two hex digits corresponding to the block number in the (First) Block Number field in the Tag Data window
- Step 5: Enter 8 hexadecimal digits corresponding to the data to be written in the Data field in the Tag Data window
- Step 6: Execute the command

| Commands<br>C Inventory<br>C Read Single Block                       | Tag Flags<br>Double Sub-carrier                  | Data Coding Mode # 12                                | UID M.<br>E007000018C30D9C 2 | A Special functions |
|----------------------------------------------------------------------|--------------------------------------------------|------------------------------------------------------|------------------------------|---------------------|
| ♥ Write Single Block<br>○ Lock Block                                 | 2 High Data Rate                                 | <ul> <li>Full Power</li> <li>C Half Power</li> </ul> |                              | Enable TRF7960      |
| C Read Multiple Blocks                                               | I Option                                         | Set Protocol                                         |                              | Com Port            |
| C Select                                                             | Tag Data<br>UID E007                             | 000018C30D9C •                                       | Tag Info<br>Number of Blocks | Select Port         |
| C Reset to Ready                                                     | (First) Block Number 00                          | 4                                                    | Block Size                   |                     |
| C Lock AFI                                                           | Data 11223                                       | 1344                                                 |                              |                     |
| C Lock DSFID                                                         | AFI 00                                           | 9                                                    |                              | 0                   |
| C Get Mult.Blk.Sel Status                                            |                                                  |                                                      | Exec                         | An                  |
| 15:38:16.945 → 010F0003<br>15:38:17.102 <- 010F0003<br>Reguest mode. | 0418422100443322110000<br>0418422100443322110000 |                                                      |                              | 2                   |
| 1001                                                                 |                                                  |                                                      |                              | 14 CT               |

Figure 4-12: Write Single Block

#### 4.5.4 Lock Block

The Lock Block command write-protects one memory block of the addressed tag(s). A corrupted response or lack of response from the TRF7960 does not necessarily indicate a failure to perform the lock operation. Additionally, multiple transponders may process a non-addressed request.

Used to permanently lock the requested block.

To lock a block, the user should:

- Step 1: Click the button for Lock Block in the Command window
- Step 2: Click on any flags that must be set in the Tag Flags window
- Step 3: Optionally select a tag from the UID pulldown list in the Tag Data window and set the Addressed flag (if only one tag is present, only one choice is available)
- Step 4: Enter two hex digits corresponding to the block number in the (First) Block Number field in the Tag Data window
- Step 5: Execute the command
El Integration Corp.

# AFL2-MF-RFID-KIT Series

| 15693   Find tags  <br>Cormands<br>C Inventory<br>Read Single Block<br>Write Single Block<br>C Read Multiple Blocks<br>C Write Multiple Blocks | Tag Flags<br>Double Sub-carrier<br>High Data Rate<br>Select<br>Addressed<br>Option         | Data Coding Mode<br>1 out of 4<br>Full Power<br>Half Power<br>Set Protocol | UID<br>12 E007000018C        | M.A.<br>3009C 2 5      | Special functions<br>AGC on<br>Main channel AM<br>Enable TRF7960<br>Com Pot |
|----------------------------------------------------------------------------------------------------|--------------------------------------------------------------------------------------------|----------------------------------------------------------------------------|------------------------------|------------------------|-----------------------------------------------------------------------------|
| C Stay Quiet<br>C Select<br>Reset to Ready<br>C Write AFI<br>C Lock AFI<br>C Write DSFID<br>C Lock DSFID<br>C Lock DSFID                       | Tag Data<br>UID ED<br>(First) Block Number<br>Number of Blocks<br>Data<br>DSFID 0<br>AFI 0 | 0<br>4<br>0                                                                | Tag Info<br>Number of<br>Bio | Blocks 3<br>ck Size 03 | Select Por                                                                  |
|                                                                                                    |                                                                                            |                                                                            |                              | Execute                | Clear Log                                                                   |

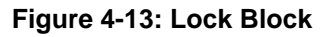

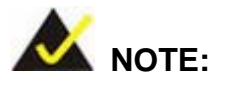

The Option flag of the ISO 15693 defined Request flags must be set for all Write and Lock commands to respond properly.

### 4.5.5 Read Multiple Blocks

The Read Multiple Blocks command gets the data from multiple memory blocks of the responding tag. In addition to this data, a Block Security Status byte can be requested for each block. This byte shows the write-protection of the block specified [e.g., unlocked, (user/factory) locked, etc.].

To read multiple a blocks, the user should:

- Step 1: Click the button for Read Multiple Blocks in the Commands window
- Step 2: Click on any flags that must be set in the Tag Flags window
- Step 3: Optionally select a tag from the UID pulldown list in the Tag Data window (if only one tag is present, only one choice is available)
- Step 4: Enter two hex digits corresponding to the starting block number in the (First) Block Number field in the Tag Data window. The blocks are numbered from 00 to FF (0 to 255)
- Step 5: Enter two hex digits corresponding to the number of blocks to be written in the Number of Blocks field in the Tag Data window. The number of blocks in the request is one less than the number of blocks that the tag returns in its response E.g., a value of 06 in the Number of Blocks field requests to read 7 blocks. A value of 00 requests to read a single block

Step 6: Execute the command

El Integration Corp.

# AFL2-MF-RFID-KIT Series

| Cormands Cormands Cormands Cormands Cormands Cormands Cormands Cormands Cormands Cormands Cormands Cornels Coread Coread | Tag Flags Double Sub-carrier Fligh Data Rate Select Addressed Option Tag Data UID (First) Block Network Data DSFID AFI | Data Coding Mode<br>1 out of 4 •<br>Full Power<br>Halt Power<br>Set Protocol<br>07000018C30D9C •<br>1<br>00<br>03<br>5<br>22334400000004ABBCCDD<br>00<br>00<br>00<br>00<br>00<br>00<br>00<br>00<br>00 | UID M A<br>E007000018C30D9C 2 5<br>Tag Info<br>Number of Blocks 3<br>Block Size 03 | Special functions<br>AGC on<br>Main channel AM<br>Enable TRF7960<br>Com Port<br>Select Port |
|----------------------------------------------------------------------------------------------------|----------------------------------------------------------------------------------------------------|----------------------------------------------------------------------------------------------------|------------------------------------------------------------------------------------|---------------------------------------------------------------------------------------------|
| 16:09:01.612 <- 010900030<br>16:09:04.126 → 010C00031<br>16:09:04.283 <- 010C00031<br>Request mode.<br>[00443322110000000DDCC8BA                                                                                                    | 4F1FF0000<br>418022300030000<br>418022300030000<br>400000000]                                                          |                                                                                                    |                                                                                    | Clear Log<br>Egit                                                                           |

Data: 11223344 00000000 AABBCCDD 00000000 (16 bytes in block 00~03 )+

#### Figure 4-14: Read Multiple Blocks

#### 4.5.6 Write Multiple Blocks

The Write Multiple Blocks command writes data to multiple memory blocks of the addressed tags. In order to successfully write data, the host must know the size of the memory block of the tag. Write Multiple Blocks is an optional command, and may not be supported by the tag (see the following screen capture).

To write multiple blocks, the user should:

- Step 1: Click the button for Write Multiple Blocks in the Commands window
- Step 2: Click on any flags that must be set in the Tag Flags window
- Step 3: Optionally select a tag from the UID pulldown list in the Tag Data window (if only one tag is present, only one choice is available)

- Step 4: Enter two hex digits corresponding to the starting block number in the (First) Block Number field in the Tag Data window. The blocks are numbered from 00 to FF (0 to 255)
- Step 5: Enter two hex digits corresponding to the number of blocks to be written in the Number of Blocks field in the Tag Data window. The number of blocks in the request is one less than the number of blocks that the tag returns in its response E.g., a value of 06 in the Number of Blocks field requests to read 7 blocks. A value of 00 requests a read of a single block
- Step 6: Enter hexadecimal digits corresponding to the data to be written in the Data field in the Tag Data window
- Step 7: Execute the command

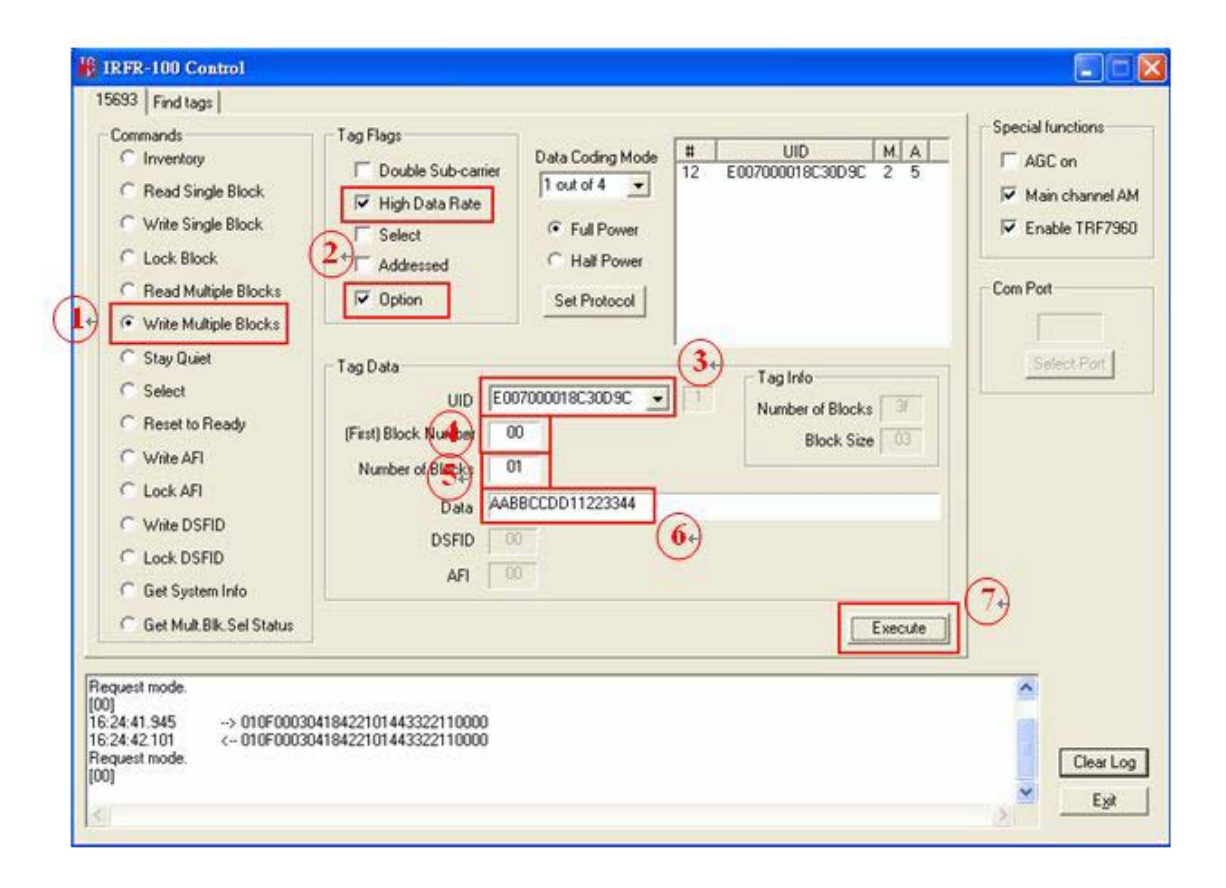

Figure 4-15: Write Multiple Block

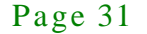

# 4.5.7 Stay Quiet

The Stay Quiet command is used to silence a tag, preventing it from responding to any nonaddressed or inventory related commands. The tag does, however, respond to requests with matching UID. As there is no response to this request from the receiving tag, only request status and errors are reported.

To command a tag to stay quiet, the user should:

- Step 1: Click the button for Stay Quiet in the Commands window
- Step 2: Click on any flags that must be set in the Tag Flags window
- Step 3: Optionally select a tag from the UID pulldown list in the Tag Data window and set the Addressed flag (if only one tag is present, only one choice is available)
- Step 4: Execute the command

| Commands<br>C Inventory<br>Read Single Block<br>Write Single Block<br>C Lock Block<br>Read Multiple Blocks                                       | Tag Flags<br>Double Sub-carrier<br>High Data Rate<br>Select<br>Addressed<br>Option  | Data Coding Mode<br>1 out of 4 •<br>Full Power<br>C Half Power<br>Set Protocol | # UID<br>12 E007000018C    | M A<br>3009C 1 5 | Special functions<br>AGC on<br>AGC on<br>AGC on<br>Solution<br>Main channel AN<br>Solution<br>Enable TRF7960<br>Com Port |
|----------------------------------------------------------------------------------------------------|-------------------------------------------------------------------------------------|--------------------------------------------------------------------------------|----------------------------|------------------|----------------------------------------------------------------------------------------------------|
| Write Multiple Blocks     Stay Quiet     Select     Beset to Ready     Write AFI     Lock AFI     Write DSFID     Lock DSFID     Get System Info | Tag Data<br>UID<br>(First) Block Number<br>Number of Blocks<br>Data<br>DSFID<br>AFI | 17000018C30D9C _                                                               | Tag Info<br>Number o<br>Bk | ( Blocks         | Select Port                                                                                                    |
| Get Mult.Blk.Sel Status<br>9:44:22.622 <- 010800030<br>50 15693 Inventory request.<br>40]<br>40]<br>40]<br>40]                                   | 4140601000000                                                                       |                                                                                |                            | Execute          | Clear Log                                                                                                    |

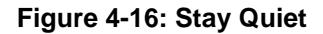

Page 32

If you want to clear Quiet mode, see following instructions:

- Step 1: Click the button for Reset to Ready in the Commands window
- Step 2: Click on addressed flag in the Tag Flags window
- Step 3: Select a tag which is in *Quiet* mode from the UID pulldown list in the Tag Data window
- Step 4: Execute the command

At last, the tag will response to any nonaddressed or inventory related commands.

### 4.5.8 Select

The Select command places the addressed tag in the Select state. In this state, it responds to requests with the ISO 15693 Select Flag set. This flag is directly controlled by the <IsSelectMsg> field present in many ISO 15693 library request messages. Any receiving tag currently in the Select state with UID not matching the value sent in the request command, exits that state and enters the Ready state but does not send a reply. (See Appendix A for more instructions)

To select a tag, the user should:

- Step 1: Click the button for Select in the Commands window
- Step 2: Click on any flags that must be set in the Tag Flags window
- Step 3: Optionally select a tag from the UID pulldown list in the Tag Data window and set the Addressed flag (if only one tag is present, only one choice is available)
- Step 4: Execute the command

| C Write DSFID DSFID DSFID | Commands<br>C Inventory<br>Read Single Block<br>Write Single Block<br>C Lock Block<br>Read Multiple Blocks<br>Write Multiple Blocks<br>Stay Quiet<br>Reset to Ready<br>Write AFI<br>C Lock AFI | Tag Flags<br>Double Sub-carrier<br>High Data Rate<br>Select<br>Addressed<br>Option<br>Tag Data<br>UID E0<br>(First) Block Number<br>Number of Blocks<br>Data | Data Coding Mode<br>1 out of 4 •<br>Full Power<br>Half Power<br>Set Protocol | #     UID     M       12     E007000018C300 9C     3       34     Tag Info       1     Tag Info       Number of Blocks     Block Size | A Special functions<br>A GC on<br>A GC on<br>A GC on<br>A GC on<br>A GC on<br>Com Port<br>Select Port |
|---------------------------|----------------------------------------------------------------------------------------------------|----------------------------------------------------------------------------------------------------|------------------------------------------------------------------------------|----------------------------------------------------------------------------------------------------|----------------------------------------------------------------------------------------------------|
| Get System Info           | C Write DSFID<br>C Lock DSFID<br>C Get System Info                                                                                                    | DSFID<br>AFI                                                                                                    |                                                                              |                                                                                                    |                                                                                                    |

#### Figure 4-17: Select

#### 4.5.9 Reset to Ready

The Reset To Ready command places the addressed tag in the Ready state. In this state, it does not respond to requests with the ISO 15693 Select Tag Flags set, but to any nonaddressed request or request matching its UID.

This command is, in effect, the complement of the Select command, and undoes it.

To reset a tag, the user should:

- Step 1: Click the button for Reset to Ready in the Commands window
- Step 2: Click on any flags that must be set in the Tag Flags window
- Step 3: Optionally select a tag from the UID pulldown list in the Tag Data window (if only one tag is present, only one choice is available)
- Step 4: Execute the command

Page 34

| Commands                                                  | Tag Flags            | 1.0.0.0.0.0.0.0.0.0.0.0.0.0.0.0.0.0.0.0 |                         | _ Special functions |
|-----------------------------------------------------------|----------------------|-----------------------------------------|-------------------------|---------------------|
| C Inventory                                               | T Double Sub-carrier | 1 out of 4                              | 12 E007000018C30D9C 0 1 | - F AGC on          |
| C Write Single Block                                      | High Data Rate       |                                         |                         | Main channel AM     |
| C Look Plack                                              | I Select             | • Full Power                            |                         | Enable I HF7360     |
| C Read Multiple Please                                    | Addressed            | Half Power                              |                         | Com Port            |
| C ) V/2+ M 2/2+ Plants                                    | C Option             | Set Protocol                            |                         | Controlt            |
| Write Multiple Blocks                                     |                      |                                         | 0                       |                     |
| C Stay Quiet                                              | Tag Data             |                                         | Taginio                 | Select Port         |
| Select                                                    | UID E0               | 107000018C30D9C 👱                       | Number of Blocks        |                     |
| (• Reset to Ready                                         | (First) Block Number |                                         | Block Size              |                     |
| C Write AFI                                               | Number of Blocks     |                                         |                         |                     |
| C Lock AFI                                                | Data                 |                                         |                         |                     |
| C Write DSFID                                             | DSFID                |                                         |                         |                     |
| C Lock DSFID                                              | AFI                  |                                         |                         |                     |
| Get System Info                                           |                      |                                         |                         |                     |
| Get Mult.Blk.Sel Status                                   |                      |                                         | Execute                 |                     |
|                                                           |                      |                                         |                         |                     |
| 12:06:42.979 <~ 010B00030<br>ISO 15693 Inventory request. | 4140601000000        |                                         |                         | <u>^</u>            |
| .40]<br>.40]                                              |                      |                                         |                         |                     |
| 403                                                       |                      |                                         |                         | Clevelor            |

Figure 4-18: Reset to Ready

#### 4.5.10 Write AFI (Application Family Identifier)

The Write AFI command records a new value to the AFI register (see Appendix B for AFI codes) of the addressed tag(s). A corrupted response or lack of response from TRF7960 does not necessarily indicate a failure to perform the write operation. Additionally, multiple transponders may process a non-addressed request.

AFI represents the tag application, and is used to extract information from tags meeting the application criteria.

To write a tag's AFI, the user should:

- Step 1: Click the button for Write AFI in the Commands window
- Step 2: Click on any flags that must be set in the Tag Flags window

- Step 3: Optionally select a tag from the UID pulldown list in the Tag Data window (if only one tag is present only one choice is available)
- Step 4: Enter the desired AFI code in the AFI field in the Tag Data window (in hexadecimal)

#### Step 5: Execute the command

Integration Corp.

| 15693   Find tags                                 | Tao Dana             |                           | Special functions |
|---------------------------------------------------|----------------------|---------------------------|-------------------|
| C Inventory                                       | Data Codin           | g Mode # UID M. A         | E AGC on          |
| C Read Single Block                               | Double Sub-carrier   | ▼ 12 E007000018C30D9C 3 5 | TT Make on        |
| C Mar Circle Direk                                | High Data Rate       |                           | Main channel AA   |
| Write Single Block                                | Select  Full P       | lower                     | Enable TRF7960    |
| C Lock Block                                      | Addressed C Half F   | Power                     | and the second    |
| C Read Multiple Blocks                            | ☑ Option Set Prot    | ocol                      | Com Port          |
| C Write Multiple Blocks                           |                      |                           |                   |
| C Stay Quiet                                      |                      | 0                         | Salari Port       |
| C Select                                          | Tag Data             | TagInfo                   | T                 |
| C Develop Develo                                  | UID E007000018C300   | Number of Blocks          |                   |
| Hesel to Heady                                    | (First) Block Number | Block Size                |                   |
| Write AFI                                         | Number of Blocks     |                           |                   |
| C Lock AFI                                        | Data                 |                           | -3                |
| C Write DSFID                                     |                      |                           |                   |
| C Lock DSFID                                      |                      |                           |                   |
| C. Gal Surlam Info                                | AFI 05               |                           |                   |
| Contraction                                       |                      |                           |                   |
| Get Mult.Bik.Sel Status                           |                      | Execute                   |                   |
|                                                   |                      |                           |                   |
| 7:44:20.790> 010B00030<br>7:44:20.946 < 010B00030 | 184227050000         |                           | 2                 |
| equest mode.                                      | 12.188.222388        |                           |                   |
| UJ                                                |                      |                           | Clearlo           |
|                                                   |                      |                           | clear Log         |

#### Figure 4-19: Write AFI

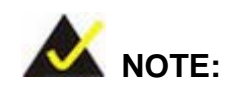

The Option flag (bit 7) of the ISO 15693 defined Request flags must be set to 1 for all Write and Lock commands to respond properly.

# 4.5.11 Lock AFI (Application Family Identifier)

The Lock AFI command write-protects the AFI register of the addressed tag(s). A corrupted response or lack of response does not necessarily indicate a failure to perform the lock operation. Additionally, multiple transponders may process a nonaddressed request.

Integration Corp.

#### Used to permanently lock the AFI.

To a lock tag's AFI, the user should:

- Step 1: Click the button for Lock AFI in the Commands window
- Step 2: Click on any flags that must be set in the Tag Flags window
- Step 3: Optionally select a tag from the UID pulldown list in the Tag Data window (if only one tag is present, only one choice is available)
- Step 4: Execute the command

| Commands                  | - Tag Flags                                   | Special functions |
|---------------------------|-----------------------------------------------|-------------------|
| C Inventory               | Data Coding Mode # UIC                        | M.A. FAGC on      |
| C Read Single Block       | 1 Double Sub-camer 1 out of 4 V 12 E007000013 | 8C30D9C 3 5       |
| C Write Sindle Block      | High Data Rate                                |                   |
| C Last Dial               | 2 Select Full Power                           | V Endole (Pir/360 |
| LOCK BIOCK                | Addressed Half Power                          | 20.00             |
| C Read Multiple Blocks    | I Option Set Protocol                         | - Com Port        |
| C Write Multiple Blocks   |                                               |                   |
| C Stay Quiet              | _ TanData (3+)                                | Select Port       |
| C Select                  | Tagini                                        | ·                 |
| C. Reset to Ready         | Numbe                                         | r of Blocks       |
| C MAR AD                  | (First) Block Number                          | Block Size        |
| C WIREPPT                 | Number of Blocks                              |                   |
| (* Lock AFE               | Data                                          |                   |
| C Write DSFID             | DSFID                                         |                   |
| C Lock DSFID              | 40 105                                        |                   |
| C Get System Info         | API 00                                        | (4+)              |
| C Get Mult Blk Sel Status |                                               | Execute           |
|                           |                                               |                   |
| 211-21-292                | 4184222050000                                 |                   |
| 8.11:21.438 <- 010800030  | 4184227050000                                 |                   |
| equest mode.<br>0]        |                                               |                   |
| 5.00                      |                                               | ClearLor          |

Figure 4-20: Lock AFI

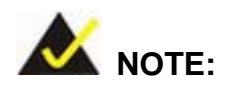

ntegration Corp.

The Option flag (bit 7) of the ISO 15693 defined Request flags must be set to 1 for all Write and Lock commands to respond properly.

### 4.5.12 Write DSFID (Data Storage Format ID)

The Write DSFID (data storage format ID) command writes a new value in the DSFID register of the addressed tag(s). A corrupted response or lack of response from the TRF7960 does not necessarily indicate a failure to perform the write operation. Additionally, multiple transponders may process a nonaddressed request.

To write a tag's DSFID, the user should:

- Step 1: Click the button for Write DSFID in the Commands Window
- Step 2: Click on any flags that must be set in the Tag Flags window
- Step 3: Select a tag from the UID pulldown list in the Tag Data window (if only one tag is present, only one choice is available)
- Step 4: Enter the desired DSFID code in the DSFID field in the Tag Data window (in hexadecimal)
- Step 5: Execute the command

| 15693   Find tags  <br>Commands<br>C Inventory<br>C Read Single Block<br>C Write Single Block<br>C Lock Block<br>C Read Multiple Blocks                                   | Tag Flags     Data Coding Mode     # UID M.A       Image: Double Sub-carrier     1 out of 4     12       Image: Foldressed     Full Power       Image: Addressed     C       Image: Hall Power       Image: Option | Special functions |
|----------------------------------------------------------------------------------------------------|----------------------------------------------------------------------------------------------------|-------------------|
| Write Multiple Blocks     Stay Quiet     Select     Reset to Ready     Write AFI     Lock AFI     Cock AFI     Cock DSFID     Get System Info     Get Mult.Blk.Sel Status | Tag Data<br>UID E007000018C30D9C<br>(First) Block Number<br>Number of Blocks<br>Data<br>DSFID 18<br>AFI 05                                                                                                    | Select Port       |
| 18:13:14:761 -> 01080003<br>18:13:14:917 <- 01080003<br>Request mode.<br>[00]                                                                                             | 04184229180000<br>04184229180000                                                                                                    | Clear Log<br>Egit |

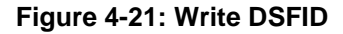

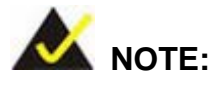

The Option flag (bit 7) of the ISO 15693 defined Request flags must be set to 1 for all Write and Lock commands to respond properly.

## 4.5.13 Lock DSFID (Data Storage Format ID)

The Lock DSFID command write-protects the DSFID register of the addressed tag(s). A corrupted response or lack of response from TRF7960 does not necessarily indicate a failure to perform the lock operation. Additionally, multiple transponders may process a nonaddressed request.

#### Used to permanently lock the DSFID.

To a lock tag's DSFID, the user should:

- $S tep \ 1:$  Click the button for Lock DSFID in the Commands window
- Step 2: Click on any flags that must be set in the Tag Flags window
- Step 3: Optionally select a tag from the UID pulldown list in the Tag Data window (if only one tag is present, only one choice is available)

| Commands<br>Chiventosy<br>Read Single Block<br>Write Single Block<br>CLock Block<br>Read Multiple Blocks<br>Write Multiple Blocks | Tag Flags     Data Coding Mode       Image: Double Sub-carrier     Data Coding Mode       Image: Double Sub-carrier     Taut of 4 million       Image: Double Sub-carrier     Image: Double Sub-carrier       Image: Double Sub-carrier     Image: Double Sub-carrier       Image: Double Sub-carrie | MAA<br>3 5<br>Grade Con<br>Grade Con<br>Grade Con<br>Grade Con<br>Grade Con<br>Grade Con<br>Com Port<br>Com Port |
|----------------------------------------------------------------------------------------------------|----------------------------------------------------------------------------------------------------|----------------------------------------------------------------------------------------------------|
| C Stay Quiet<br>C Select<br>C Reset to Ready<br>C Write AFI<br>C Lock AFI<br>C Write DSFID<br>C Set System Info                   | Tag Data<br>UID E007000018C30D9C<br>(First) Block Number<br>Number of Blocks<br>Data<br>DSFID 18<br>AFI 05                                                                                                    | Select Port                                                                                                    |
| C Get Mult Bik.Sel Status<br>18:13:14.761 → 010800030<br>18:13:14.917 <- 010800030<br>Request mode.<br>[00]                       | 4184229180000<br>4184229180000                                                                                                    | Execute                                                                                                    |

#### Step 4: Execute the command

Integration Corp.

Figure 4-22: Lock DSFID

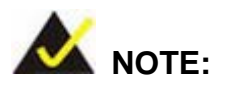

The Option flag (bit 7) of the ISO 15693 defined Request flags must be set to 1 for all Write and Lock commands to respond properly.

# 4.5.14 Get System Info

The Get System Info command retrieves identification, application family, data formatting, and memory block sizes as specified in the ISO 15693 standard (if tag supports this command).

To get system information, the user should:

- Step 1: Click the button for Get System Info in the Commands window
- Step 2: Click on any flags that must be set in the Tag Flags window
- Step 3: Optionally select a tag from the UID pulldown list in the Tag Data window (if only one tag is present, only one choice is available)
- Step 4: Execute the command

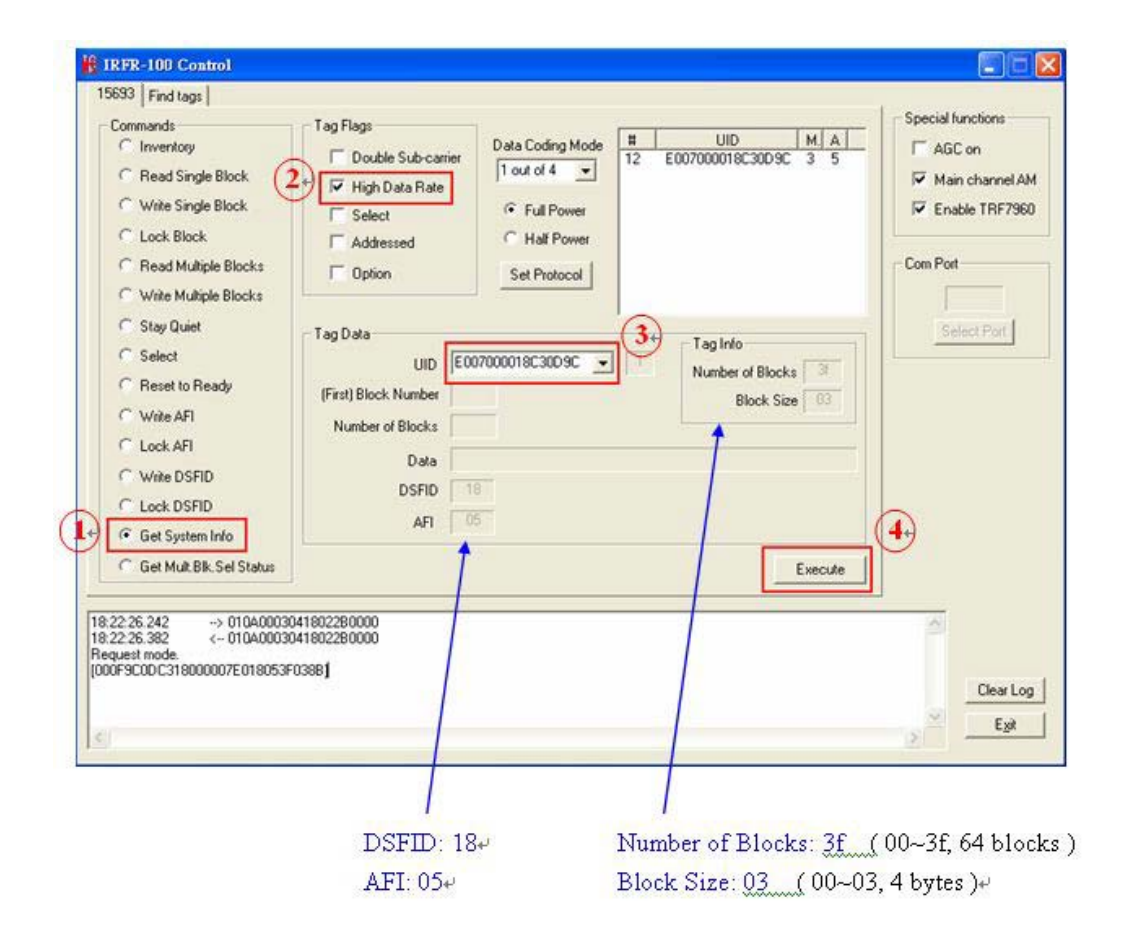

Figure 4-23: Get System Info

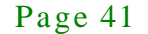

# 4.5.15 Get Multiple-Block Security Status (Get Mult\_Blk Sel Status)

The Get Multiple-Block Security Status (Get Mutt. Blk. Sel Status) command gets a block security status byte for each block requested. This byte encodes the write protection of the block specified (e.g., unlocked, (user/factory) locked, etc.).

To get multiple block security status, the user should:

- Step 1: Click the button for Get Mult.Blk.Sel Status in the Commands window
- Step 2: Click on any flags that must be set in the Tag Flags window
- Step 3: Optionally select a tag from the UID pulldown list in the Tag Data window (if only one tag is present, only one choice is available)
- Step 4: Enter two hex digits corresponding to the starting block number in the (First)
   Block Number field in the Tag Data window. The blocks are numbered from 00 to FF (0 to 255)
- Step 5: Enter two hex digits corresponding to the number of blocks to be written in the Number of Blocks field in the Tag Data window. The number of blocks in the request is one less than the number of blocks that the tag returns in its response E.g., a value of 06 in the Number of Blocks field requests to read 7 blocks. A value of 00 requests to read a single block
- Step 6: Execute the command

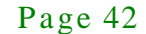

# El Integration Corp.

# AFL2-MF-RFID-KIT Series

| 5693 Find tags             |                        |                  |                    | Speci   | al functions    |
|----------------------------|------------------------|------------------|--------------------|---------|-----------------|
| C Inwentory                | Tag Flags              | Data Coding Mode | # UID              | MAL -   |                 |
| C. D. LOC L DI L           | Double Sub-carrier     | 1 out of 4       | 12 E007000018C30D9 | C 3 5   | aul on          |
| Head Single Block          | High Data Rate         | l                |                    |         | Main channel Al |
| C Write Single Block       | T Select               | Full Power       |                    |         | Enable TRF796   |
| C Lock Block               | T Addressed            | C Half Power     |                    | 2       |                 |
| C Read Multiple Blocks     | C Option               | Set Protocol     |                    | Com I   | Port            |
| C Write Multiple Blocks    | . specifi              |                  |                    |         |                 |
| C Stau Duiet               |                        |                  | -                  |         | e constant      |
| C Salant                   | Tag Data               |                  | (3+) Tag Info      |         | opiect non      |
| C D L L D L                | UID EO                 | 07000018C30D9C 👱 | Number of Bloc     | ks      |                 |
| Meset to Heady             | (First) Block Number 0 | 0                | Block S            | ize     |                 |
| C Write AFI                | Number of Blocks       | 3 (5)            |                    |         |                 |
| C Lock AFI                 | Data                   |                  |                    |         |                 |
| C Write DSFID              | Data                   |                  |                    |         |                 |
| C Lock DSFID               | DSFID                  |                  |                    |         |                 |
| C Get System Info          | AFI                    |                  |                    | (6)     |                 |
| G Get Mid Dk Cal Status    |                        |                  | <b>[</b> 7         |         |                 |
| 1* Germarbik sei status    |                        |                  | 1                  | Execute |                 |
| A1-41-422 > 010C00020      | 4190220000000          |                  |                    |         |                 |
| x41:41.423> 010C00030      | 418022000030000        |                  |                    | 1       |                 |
| equest mode.<br>0000000001 |                        |                  |                    |         |                 |
| 1                          |                        |                  |                    |         | Clear Lo        |
|                            |                        |                  |                    |         | Ewi             |
|                            |                        |                  |                    | 2       | C Be            |

[00 00 00 00 00 ]: block 00~03 are all unlocked (if tag is locked, it will response 01)+

Figure 4-24: Get Multiple-Block Security Status

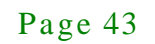

# 4.6 Find Tags

Integration Corp.

The Find tags window enables the query of the RF field for all supported tags. It continuously sends an Inventory request and displays all the tag labels found within the read range of the reader. The user can select the appropriate buttons that correspond to the protocol field.

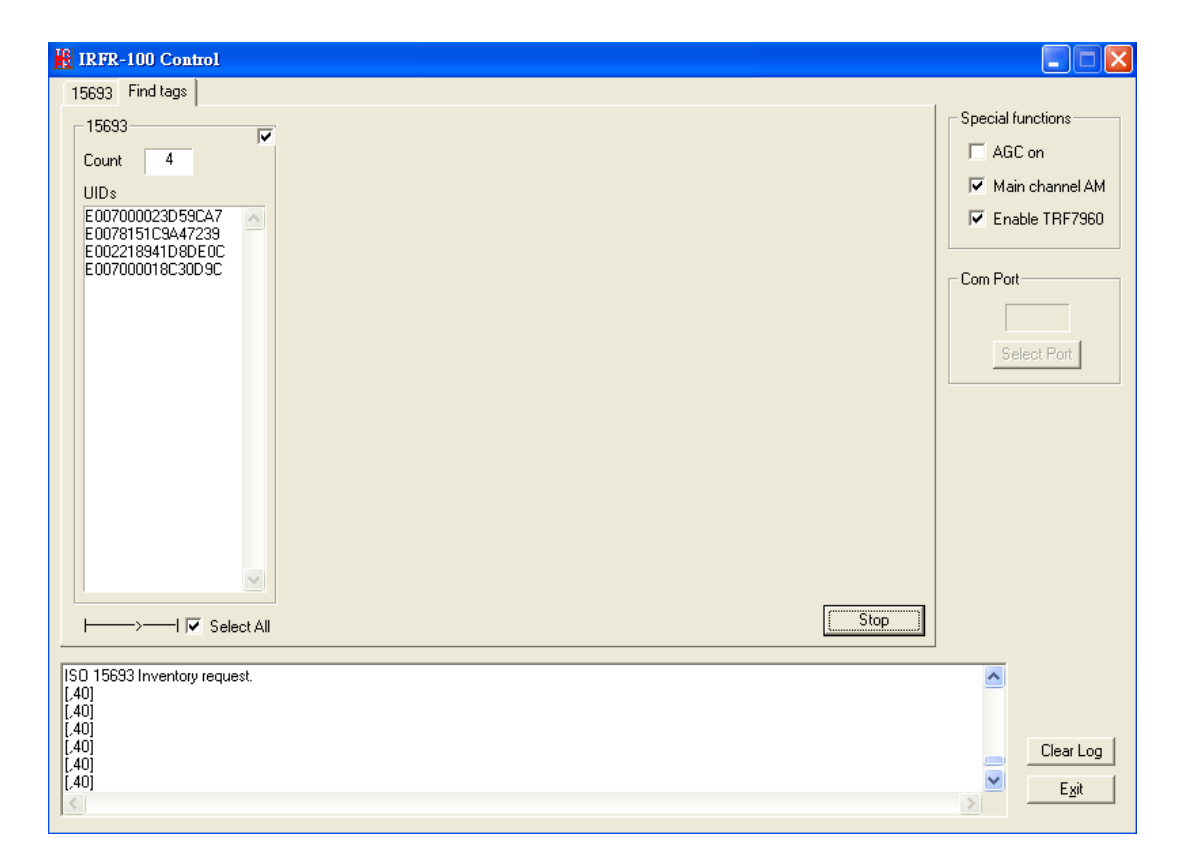

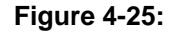

Once the Run button is clicked, the window shows all tags found within its reception area.

This command runs until the Stop button is clicked (shared location with the Run button). An indicator for the supported standards is active when the particular protocol is running. This moving right cursor can be found located left of the Select All button.

This command is recommended for demonstrations, as it requires no specific knowledge of commands/flags for each protocol.

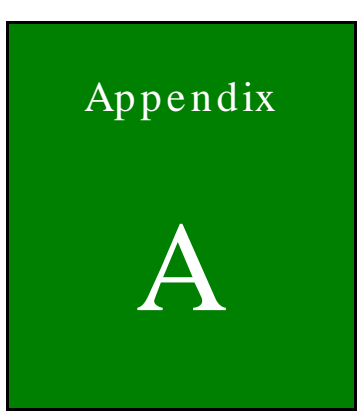

Integration Corp.

# Multiple Tags Writing Instruction

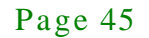

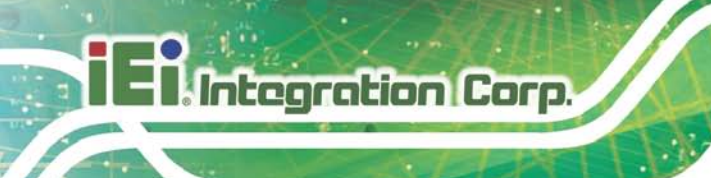

# A.1 Inventory Request

| Commands Inventory Read Single Block Write Single Block Lock Block Read Multiple Blocks Utide Multiple Blocks                   | Tag Flags<br>Double Sub-carrier<br>High Data Rate<br>AFI is present<br>One slot<br>Dobion | Data Coding Mode<br>1 out of 4<br>Full Power<br>Half Power<br>Set Protocol | #<br>7 E00<br>9 E00 | UID<br>7000023D59CA7<br>78151C9A47239    | M A<br>3 6<br>2 4 | Special functions<br>G AGC on<br>G Main channel Al<br>Com Port |
|----------------------------------------------------------------------------------------------------|-------------------------------------------------------------------------------------------|----------------------------------------------------------------------------|---------------------|------------------------------------------|-------------------|----------------------------------------------------------------|
| C Stay Quiet<br>C Select<br>C Reset to Ready<br>C Write AFI<br>C Lock AFI<br>C Write DSFID<br>C Lock DSFID<br>C Get System Info | Tag Data<br>UID EO<br>(First) Block Number<br>Number of Blocks<br>Data<br>DSFID<br>AFI    | 17600023059CA7 <u>+</u>                                                    |                     | Tag Info<br>Number of Block<br>Block Siz | :                 | Select Port                                                    |
| Get Mult.Bik.Sel Status                                                                                                    | 04140601000000                                                                            |                                                                            |                     |                                          | Execute           | <u></u>                                                        |

With the Inventory request, all the UIDs from the tags in the reader field are displayed.

# A.2 NON - ADDRESSED Mode

In NON-ADDRESSED mode, users can write data to multiple tags at one time.

- Needn't choosing the UID of the tag
- Un-check the 'Addressed' flag
- Check the 'Option' flag

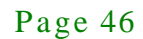

| Commands C Inventory Read Single Block White Single Block C Lock Block Read Multiple Blocks                                                                                  | Tag Flags     Data Coding Mode     #     UID     M.A.       □ Double Sub-carrier     1 out of 4     •     7     £007000023059CA7     0     1       □ High Data Rate     •     Full Power     •     £0078151C9A47239     2     4       □ Addressed     •     •     Full Power     •     Hall Power       □ Option     Set Protocol     •     •     • | Special functions<br>AGC on<br>Main channel AI<br>Enable TRF7960<br>Com Port |
|----------------------------------------------------------------------------------------------------|----------------------------------------------------------------------------------------------------|------------------------------------------------------------------------------|
| Write Multiple Blocks     Stay Quiet     Select     Reset to Ready     Write AFI     Lock AFI     Write DSFID     Lock DSFID     Get System Info     Get Mult.Blk.Sel Status | Tag Data<br>UID<br>(First) Block Number 00<br>Number of Blocks<br>Data<br>Data<br>DSFID<br>AFI<br>Execute                                                                                                    | Select Part                                                                  |

# A.3 ADDRESSED Mode

In ADDRESSED mode, you can write data to a specific tag.

- Choose the UID of the tag
- Check the 'Addressed' flag
- Check the 'Option' flag

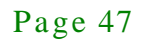

El Integration Corp.

# AFL2-MF-RFID-KIT Series

| 15693 Find tags                                                                                                    | T. D.                                                                                                    | Special functions                                                                                                    |
|----------------------------------------------------------------------------------------------------|----------------------------------------------------------------------------------------------------|----------------------------------------------------------------------------------------------------|
| Commands<br>C Inventory<br>Read Single Block<br>Write Single Block<br>C Lock Block<br>C Lock Block<br>C Read Multiple Blocks<br>C Write Multiple Blocks<br>C Stay Quiet<br>C Select<br>C Reset to Ready<br>C Write AFI<br>C Lock AFI<br>C Write DSFID<br>C Lock DSFID<br>C Lock DSFID | Tag Flags     Data Coding Mode       Double Sub-carrier     I out of 4       High Data Rate     1 out of 4       Select     2+       Addressed     -       Option     Set Protocol         Tag Data       Tag Data       Image: Contract of Blocks       Data Block       Disc Street       Disc Street | - Generations of the second second se |
| Get System Info<br>Get Mult.Blk.Sel Status                                                                                                    | Execute                                                                                                    |                                                                                                    |
| 4:17:30.735> 01170003<br>4:17:30.922 <- 01170003<br>equest mode                                                                                                    | 04186221A79CD523000007E000785634120000<br>04186221A79CD523000007E000785634120000                                                                                                    | -                                                                                                    |

Reading back the written data from a specific tag:

- The 'Addressed' flag has to be selected
- The 'Option' flag is optional

If the "Option" flag is set, then the last two digits (when a Read single block is executed) will designate whether the tag is unlocked (00) or locked (01)):

| Commands<br>Cinventory<br>Read Single Block<br>C Write Single Block<br>C Lock Block                                                                                         | Tag Flags     Data Coding Mode     #     UID     M. A       □ Double Sub-carrier     □ aut of 4     ■     7     E007000023059CA7     3     6       □ High Data Rate     □ full Power     ○     Full Power     ○     E0078151C9A47239     2     4       □ Addressed     ○     Half Power     ○     Half Power     ○     ○     ○     ○ | A Special functions<br>A AGC on<br>A Main channel A<br>C Enable TRF796 |
|----------------------------------------------------------------------------------------------------|----------------------------------------------------------------------------------------------------|------------------------------------------------------------------------|
| Read Multiple Blocks     Write Multiple Blocks     Stay Quiet     Select     Reset to Ready     Write AFI     Lock AFI     Write DSFID     Lock DSFID     C Get System Info | Tag Data<br>UID E007000023D59CA7<br>(First) Block Number of Blocks<br>Number of Blocks<br>Data 12345678<br>DSFID<br>AFI                                                                                                    | Select Port                                                            |
| ← Get Mult.Blk.Sel Status<br>equest mode.<br>06822AA11]<br>k41:58.014 -> 011300030-<br>k41:59.155 <- 011300030-<br>equest mode.<br>078563412]                               | 4182220A79CD 523000007E 0000000<br>4182220A79CD 523000007E 0000000                                                                                                    | Clear Lo                                                               |

# A.4 SELECTED Mode

Setting a tag in selected state:

- Choose 'Select' command
- The 'Addressed' flag has to be set
- Choose the UID of the preferred tag

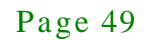

El Integration Corp.

# AFL2-MF-RFID-KIT Series

| Commands       Tag Flags       Data Coding Mode       #       UID       M_A       AGC on         C Invertory       Read Single Block       I light Data Rate       5 e0078151C9A47239       0       1         C Write Single Block       I light Data Rate       I out of 4       I       F e0078151C9A47239       0       2         C Lock Block       I light Data Rate       Select       I light Data Rate       I light Data Rate | 15693 Find tags                                                                                                    |                                                                                                    |                                                                |                                                                                                    | - Special functions |
|----------------------------------------------------------------------------------------------------|----------------------------------------------------------------------------------------------------|----------------------------------------------------------------------------------------------------|----------------------------------------------------------------|----------------------------------------------------------------------------------------------------|---------------------|
| C Lock DSFID AFI                                                                                                    | Commands<br>Cinventory<br>Read Single Block<br>Vinte Single Block<br>Cick Block<br>Read Multiple Blocks<br>Vinte Multiple Blocks<br>Vinte Multiple Blocks<br>Stay Quiet<br>Stay Quiet<br>Reset to Ready<br>Vinte AFI<br>Lock AFI<br>Vinte DSFID | Tag Flags<br>Double Sub-carrier<br>High Data Rate<br>Select<br>Addressed<br>Option<br>Tag Data<br>UID<br>(First) Block Number<br>Number of Blocks<br>Data<br>DSFID | Data Coding Mode Tout of 4  Full Power Full Power Set Protocol | III         M. A.           7         E00700023059CA7         0         1           9         E0076151C3A47239         0         2           3         Tag Info         Number of Blocks         Block Size | Com Port            |
|                                                                                                    | Cock DSHD     Get System Info     Get Mult Blk. Sel Status                                                                                                    | AFI                                                                                                    |                                                                | Everation                                                                                                    | <b>.</b>            |
| 14:50:17.199> 01120003041822253972A4C9518107E00000<br>14:50:17.340 <- 01120003041822253972A4C9518107E00000                                                                                                    | C Get Mult.Blk.Sel Status<br>14:50.17.199 → 011200030<br>14:50.17.340 <- 011200030                                                                                                    | 41822253972A4C9518107E00<br>41822253972A4C9518107E00                                                                                                    | 000                                                            | Execute                                                                                                    |                     |

When a tag is set in selected state, all other requests will not need to choose its UID.

Writing data to a tag, which is in selected state:

- The 'Select' flag has to be set
- Check the 'Option' flag

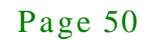

| 15693 Find tags                                                                                                    |                                                                                                    | Consideration                                                     |
|----------------------------------------------------------------------------------------------------|----------------------------------------------------------------------------------------------------|-------------------------------------------------------------------|
| Commands C Inventory Read Single Block Write Single Block C Lock Block Read Multiple Blocks Vrite Multiple Blocks Stay Quiet Select Reset to Ready Write AFI C Lock AFI Vrite DSFID Lock DSFID Lock DSFID | Tag Flags<br>□ Double Sub-carrier<br>♥ High Data Rate<br>♥ Select<br>□ Addressed<br>♥ Option<br>Tag Data<br>UID<br>(First) Block Number<br>00<br>AFI<br>0 Data Coding Mode<br>1 out of 4 ♥<br>♥ Eul Power<br>○ Full Power<br>○ Full Power<br>○ Full Power<br>○ Set Protocol<br>1 out of 4 ♥<br>♥ Deter<br>1 out of 4 ♥<br>♥ Eul Power<br>○ Full Power<br>○ Tag Infi<br>Number<br>00<br>3+<br>Number of Blocks<br>Data<br>44FF33CC<br>4+ | D<br>3059CA7 0 1<br>3047239 0 2<br>G<br>r of Blocks<br>Block Size |
| Get Mult.Blk.Sel Status                                                                                                    |                                                                                                    | Execute                                                           |
| 5:04:10.736> 010F00030<br>5:04:10.908 < 010F00030<br>lequest mode,<br>1113]                                                                                                    | 119522100CC33FF440000<br>118522100CC33FF440000                                                                                                    | Clear Lo                                                          |

Reading data from a selected tag:

• The 'Select' flag has to be set

El Integration Corp.

# AFL2-MF-RFID-KIT Series

| Commands<br>C Inventory<br>Read Single Block<br>Write Single Block<br>C Lock Block<br>Read Multiple Blocks<br>Write Multiple Blocks                           | Tag Flags<br>Double Sub-carrier<br>High Data Rate<br>Select<br>Addressed<br>Option    | Data Coding Mode<br>1 out of 4 •<br>Full Power<br>Halt Power<br>Set Protocol | UID<br>9 E0078151C9A4723<br>12 E007000018C30D9 | M A<br>9 3 2<br>C 3 3 | Special functions<br>AGC on<br>Main channel AM<br>Renable TRF7960<br>Com Port |
|----------------------------------------------------------------------------------------------------|---------------------------------------------------------------------------------------|------------------------------------------------------------------------------|------------------------------------------------|-----------------------|-------------------------------------------------------------------------------|
| C Stay Quiet<br>C Select<br>C Reset to Ready<br>C Write AFI<br>C Lock AFI<br>C Write DSFID<br>C Lock DSFID<br>C Get System Info<br>C Get Mult Bik. Sel Status | Tag Data<br>UID<br>(First) Block Number 0<br>Number of Blocks<br>Data<br>USFID<br>AFI | • 3<br>F3800                                                                 | Tag Info<br>Number of Block S<br>Block S       | ks                    | Select Port                                                                   |
| Request mode.<br>(00)<br>09:47:53.703 → 010800030<br>09:47:53.843 ← 010800030<br>Request mode.<br>(00CC33FF44)                                                | 4181220000000<br>4181220000000                                                        |                                                                              |                                                |                       | Ciear Log                                                                     |

If we want to select the second tag, the first tag (the one in the selected state) has to be deselected first.

To deselect the first tag:

• The 'Select' flag has to be set

| C       Inventory       Double Sub-carrier       Data Coding Mode       #       UD       M_A       M_A         C       Read Single Block       Image: Double Sub-carrier       Data Coding Mode       #       UD       M_A       M_A       #       #       UD       M_A       #       #       UD       M_A       #       #       #       UD       M_A       #       #       #       UD       M_A       #       #       #       UD       M_A       #       #       #       UD       #       #       #       #       #       #       #       #       #       #       #       #       #       #       #       #       #       #       #       #       #       #       #       #       #       #       #       #       #       #       #       #       #       #       #       #       #       #       #       #       #       #       #       #       #       #       #       #       #       #       #       #       #       #       #       #       #       #       #       #       #       #       #       #       #       #       #       # <th>Commands</th> <th>Tag Flags</th> <th></th> <th></th> <th> [r</th> <th>Special functions</th>                                                                                                    | Commands                                                                                                    | Tag Flags                                                                       |                                                                               |                                               | [r                   | Special functions                                          |
|----------------------------------------------------------------------------------------------------|----------------------------------------------------------------------------------------------------|---------------------------------------------------------------------------------|-------------------------------------------------------------------------------|-----------------------------------------------|----------------------|------------------------------------------------------------|
| Stay Quiet     Stay Quiet     Select     UID     Tag Data     Tag Data     UID     Tag Info     Number of Blocks     Block Size     Number of Blocks     Block Size     Number of Blocks     Block Size     Number of Blocks     Block Size     Number of Blocks     Block Size     Number of Blocks     Block Size     Number of Blocks     Block Size     Number of Blocks     Block Size     Number of Blocks     Block Size     Number of Blocks     Block Size     Select Port     Select Port     S | Inventory     Read Single Block     Write Single Block     Lock Block     Read Multiple Blocks     Write Blocks | ☐ Double Sub-carrier<br>☐ High Data Pare<br>☐ Select<br>☐ Addressed<br>☐ Option | Data Coding Mode<br>Tout of 4 •<br>Full Power<br>C Half Power<br>Set Protocol | HUD<br>7 E007000023059C4<br>9 E0078151C9A4723 | MA<br>7 2 5<br>9 3 5 | AGC on     Main channel AM     Fnable TRF7960     Com Port |
| Write AFI     Number     Block Size       Lock AFI     Number of Blocks     Block Size       Write DSFID     Data     Data       Lock DSFID     DSFID     DSFID       Get System Info     AFI     Execute                                                                                                    | C Stay Quiet<br>C Select                                                                                        | Tag Data<br>UID                                                                 |                                                                               | Tag Info                                      | ks 🗍                 | Select Port                                                |
| C Write DSFID DSFID DSFID Cock DSFID AFI 3                                                                                                    | C Write AFI<br>C Lock AFI                                                                                       | (First) Block Number                                                            |                                                                               | Block S                                       |                      |                                                            |
| C Get Mult.Blk.Sel Status Execute                                                                                                    | C Write DSFID<br>C Lock DSFID                                                                                   | DSFID<br>AFI                                                                    | 3                                                                             |                                               | (3                   | 2                                                          |
|                                                                                                    | Get Mult.Blk.Sel Status                                                                                         |                                                                                 |                                                                               | [                                             | Execute              |                                                            |

Setting the second tag in selected state, please return to follow the steps of A.4.

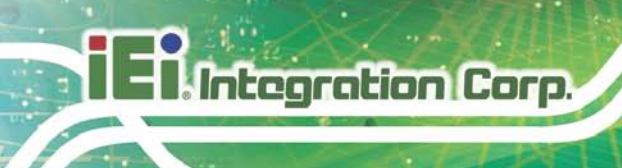

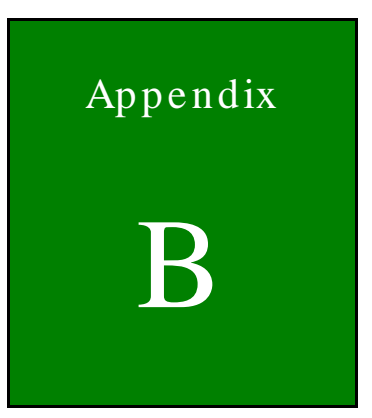

# TestDII Program

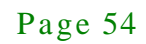

# B.1 Introduction

This document provides the information for application developer to understand the IRFR-100 - TestDII Program architecture and application programming reference. The demo program is developed by using Microsoft Visual Studio .NET 2003. MFC library. And the demo program for WinCE is developed by Microsoft eMbedded Visual C++ 4.0 MFC library.

# B.2 How to use

Before you can utilize the IRFR-100 software application programming interface, you have to do some basic initialization. The SDK package includes one dynamic link library named "IRFR\_100\_DLL.dll". You need to include "IRFR\_100\_DLL.h" in your application header file and set "IRFR\_100\_DLL.lib" in project linker input, then you can use its APIs. IRFR\_100\_TestDII\_C.rar will demonstrate how to use IRFR\_100\_DLL\_C library.

IRFR-100-TestDII Application Architecture :

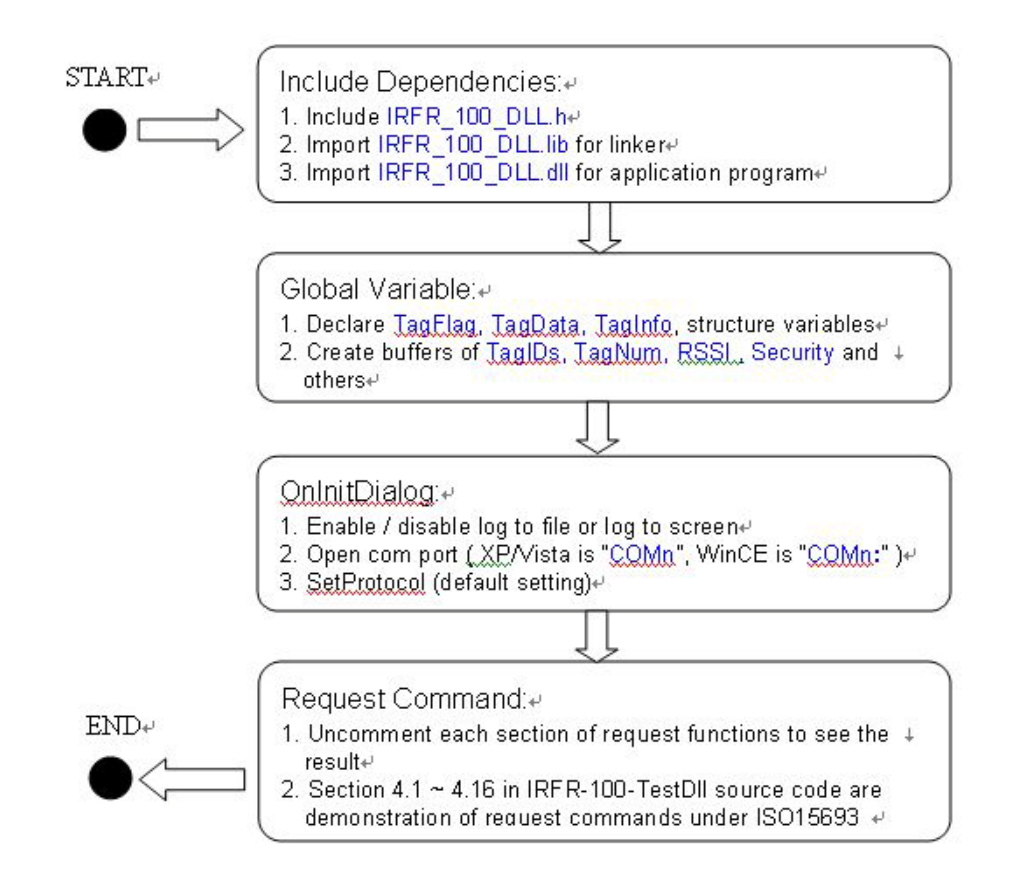

# B.3 Tag Information Structure

The data structure contains all information about RFID Tag. Below are the declarations of TagFlag, TagData, TagInfo, RSSI and the description of entries.

# B.3.1 Tag Flag

| struct | tagflag { |  |
|--------|-----------|--|
|        |           |  |

- int t15CodingMode;
- int t15bSubCarrier;
- int t15bDataRate;
- int t15bInventory;
- int t15bSelect;
- int t15bAddress;
- int t15bOption;
- int t15iFullPower;

# };

typedef struct tagflag TagFlag;

| Variabla       | Description         |                    |  |
|----------------|---------------------|--------------------|--|
| variable       | Value = 0           | Value = 1          |  |
| t15CodingMode  | 1 out of 4          | 1 out of 256       |  |
| t15bSubCarrier | single sub-carrier  | double sub-carrier |  |
| t15bDataRate   | low data rate       | high data rate     |  |
| t15bInventory  | other request       | inventory request  |  |
| t15bSelect     | disable select mode | enable select mode |  |
| t15bAddress    | non-addressed mode  | addressed mode     |  |
| t15bOption     | disable option      | enable option      |  |
| t15iFullPower  | full power          | half power         |  |

# B.3.2 Tag Data

Struct tagdata{

Page 56

| char | t15UID [CMD_LEN];     |
|------|-----------------------|
| char | t15FirstBN [HEX_LEN]; |
| char | t15NumBI [HEX_LEN];   |
| char | t15Data [CMD_LEN];    |
| char | t15DSFID [DSFID_LEN]; |
| char | t15AFI [HEX_LEN];     |
|      |                       |

};

typedef struct tagdata TagData;

| Variable   | Descr              | ription        |
|------------|--------------------|----------------|
| t15UID     | Tag UID            | CMD_LEN = 2048 |
| t15FirstBN | First block number | HEX_LEN = 4    |
| t15NumBl   | Number of Blocks   | HEX_LEN = 4    |
| t15Data    | Block data         | CMD_LEN = 2048 |
| t15DSFID   | DSFID number       | DSFID_LEN = 4  |
| t15AFI     | AFI number         | HEX_LEN = 4    |

# B.3.3 Tag Info

| struct | taginfo{            |
|--------|---------------------|
| char   | DSFID [DSFID_LEN];  |
| char   | AFI [HEX_LEN];      |
| char   | NumofBlk [HEX_LEN]; |
| char   | BlkSize [HEX_LEN];  |
|        |                     |

};

typedef struct taginfo TagInfo;

| Variable | Descr            | iption        |
|----------|------------------|---------------|
| DSFID    | DSFID number     | DSFID_LEN = 4 |
| AFI      | AFI number       | HEX_LEN = 4   |
| NumofBlk | Number of Blocks | HEX_LEN = 4   |

Page 57

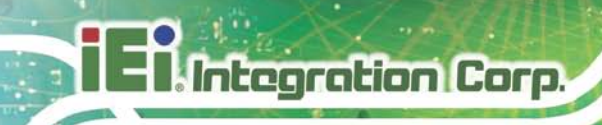

| BlkSize | Block size | HEX_LEN = 4 |
|---------|------------|-------------|

# B.3.4 RSSI

| struct re                 | ssi{            |  |
|---------------------------|-----------------|--|
| char                      | Slot [BUF_LEN]; |  |
| char                      | UID [CMD_LEN]   |  |
| char                      | AM [BUF_LEN];   |  |
| char                      | PM [BUF_LEN];   |  |
| };                        |                 |  |
| typedef struct rssi RSSI; |                 |  |

| Variable | Description          |                |  |
|----------|----------------------|----------------|--|
| Slot     | Slot number (1 ~ 16) | BUF_LEN = 36   |  |
| UID      | Tag UID              | CMD_LEN = 2048 |  |
| AM       | Main channel         | BUF_LEN = 36   |  |
| РМ       | Sub channel          | BUF_LEN = 36   |  |

# B.3.5 Request Command Type

These are definitions of request command type used by **IRFR\_RequestExecute()** function

| lanouon |             |    |
|---------|-------------|----|
| #define | INVENTORY   | 0  |
| #define | READ_SB     | 1  |
| #define | WRITE_SB    | 2  |
| #define | LOCK_B      | 3  |
| #define | READ_MB     | 4  |
| #define | WRITE_MB    | 5  |
| #define | QUIET       | 6  |
| #define | SELECT      | 7  |
| #define | READY       | 8  |
| #define | WRITE_AFI   | 9  |
| #define | LOCK_AFI    | 10 |
| #define | WRITE_DSFID | 11 |
| #define | LOCK_DSFID  | 12 |
|         |             |    |

Page 58

| #define | SYSTEM_INFO | 13 |
|---------|-------------|----|
| #define | MBS_STATUS  | 14 |

# B.4 Software APIs

# BOOL IRFR\_FindPort (void)

This function can be used to find com port and open it automatically.

[Parameter]

None.

# [Return]

If open IRFR-100 device com port successfully, it return 1, otherwise return 0.

### Example :

IRFR\_FindPort ();

# BOOL IRFR\_FindSinglePort ( char \* Port )

This function can be used to open com port manually.

#### [Parameter]

char \* Port : assign IRFR-100 device com port name.

#### [Return]

If open IRFR-100 device com port successfully, it return 1, otherwise return 0.

#### Example :

XP/Vista : BOOL IRFR\_FindSinglePort ( "COM4" ); WinCE: BOOL IRFR\_FindSinglePort ( "COM4:" );

# int IRFR\_logAddFile ( char \* msg )

This function can be used to write string to user defined log file. Remember to call **IRFR\_SetFilePath()** to set log file pathname first.

#### [Parameter]

char \* msg : assign user defined string.

### [Return]

If write string successfully, it return 0, otherwise return 1 (NULL\_FILE\_PATH).

#### Example :

IRFR\_logAddFile ( "Com Port Found!!" );

# Int IRFR\_logAddScreen (char \* msg)

This function can be used to write string to user defined MFC CEdit control variable and show it on the screen. Remember to call **IRFR\_SetLogger()** to set CEdit control variable first.

### [Parameter]

char \* msg : assign user defined string.

### [Return]

If write string successfully, it return 0, otherwise return 2 (NULL\_LOGGER ).

Example :

IRFR\_logAddScreen ( "Com Port Found!!" );

# void IRFR\_SetFilePath (char \* path)

This function can be used to set log file pathname.

[Parameter]

char \* path : assign user defined file pathname.

[Return]

Page 60

None.

Example :

IRFR\_SetFilePath ( "TestDll.log" );

# void IRFR\_SetLogger ( CEdit \*logger )

This function can be used to set MFC CEdit control variable.

[Parameter]

CEdit \*logger : assign user defined CEdit control variable.

# [Return]

None.

# Example :

IRFR\_SetLogger ( &m\_myLogger );

# void IRFR\_SetLogFile ( bool result )

This function can be used to enable or disable log to file feature.

[Parameter]

bool result : assign true to enable log to file feature, or false to disable it.

#### [Return]

None.

#### Example :

IRFR\_SetLogFile (false);

Page 61

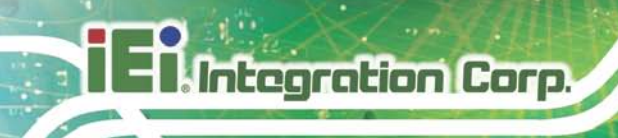

# void IRFR\_SetLogScreen ( bool result )

This function can be used to enable or disable log to screen feature.

# [Parameter]

bool result : assign true to enable log to screen feature, or false to disable it.

### [Return]

None.

#### Example :

IRFR\_SetLogScreen ( false );

# void IRFR\_ClearLog (void);

This function can be used to clear CEdit control variable buffer and clear screen data.

[Parameter]

None.

# [Return]

None.

### Example :

IRFR\_ClearLog ();

# int IRFR\_SetProtocol (TagFlag tf);

This function can be used to set or update operation flags of IRFR-100 device.

### [Parameter]

TagFlag tf : assign user defined TagFlag structure.

# [Return]

If success, return 0, otherwise return 1.

# Example :

Page 62

| $m_tf \rightarrow t15CodingMode = 0;$ |
|---------------------------------------|
| m_tf -> t15bSubCarrier = 0;           |
| m_tf -> t15bDataRate = 1;             |
| m_tf -> t15bInventory = 1;            |
| m_tf -> t15bSelect = 0;               |
| m_tf -> t15bAddress = 0;              |
| m_tf -> t15bOption = 0;               |
| m tf -> $t15iFullPower = 0$ :         |

// 1 out of 4
// single sub carrier
// high data rate
// inventory request
// disable select mode
// non-addressed mode
// disable option
// 0:enable full power, 1:half power

IRFR\_SetProtocol ( \*m\_tf );

int IRFR\_RequestExecute ( int cmdno, char \*reply, TagFlag tf, TagData
\*td )

This function can be used to execute request command of ISO 15693. And IRFR-100 response data will be saved in reply buffer.

#### [Parameter]

int cmdno: assign request command type.

char \*reply : assign user defined buffer to save data responded from IRFR-100

# device.

TagFlag tf : assign user defined TagFlag structure.

TagData \*td : assign user defined TagData structure.

### [Return]

If success, return 0, otherwise return 1.

Example :

IRFR\_RequestExecute ( INVENTORY, m\_reply, \*m\_tf, m\_td );

# void IRFR\_FindRun (char \*TagIDs, char \*TagNum)

This function can be used to find the UIDs of all tags (only ISO 15693 support) in the Antenna area automatically.

#### [Parameter]

char \*TagIDs : assign user defined buffer to save all Tags UIDs.
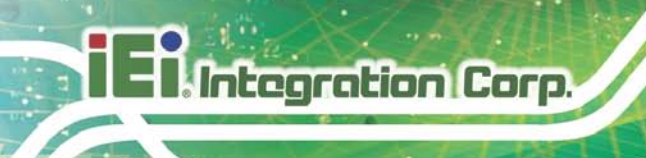

char \*TagNum : assign user defined buffer to save Tag number.

[Return]

None.

Example :

IRFR\_FindRun ( m\_TagIDs, m\_TagNum );

void IRFR\_FindStop (void) This function can be used to stop finding Tags.

[Parameter]

None.

[Return]

None.

Example :

IRFR\_FindStop ();

void IRFR\_GetUIDs (char \*reply, char \*TagIDs[], char \*TagNum) This function can be used to parse the given reply buffer to retrieve Tag UIDs and Tag number.

[Parameter]

char \*reply :assign reply buffer which contains responded data from IRFR-100device.char \*TagIDs[]:assign user defined buffer to save all Tags UIDs.

char \*TagNum : assign user defined buffer to save Tag number.

[Return]

None.

Example :

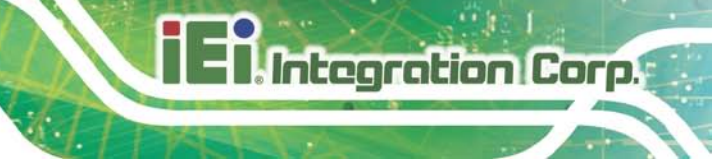

IRFR\_GetUIDs ( m\_reply, TagIDs, TagNum );

Remember to call **IRFR\_RequestExecute** (**INVENTORY**, **m\_reply**, **\*m\_tf**, **m\_td**) first to get all tags information from IRFR-100 device and save them in the reply buffer.

void IRFR\_GetRSSI(char \*reply, RSSIRSSIs[])

This function can be used to parse the given reply buffer to retrieve RSSI information.

[Parameter]

char \*reply : assign reply buffer which contains responded data from IRFR-100 device. RSSI RSSIs[] : assign user defined RSSI structure to save all Tags RSSI info.

[Return]

None.

Example :

IRFR\_GetRSSI ( m\_reply, RSSIs );

Remember to call **IRFR\_RequestExecute** (**INVENTORY**, **m\_reply**, **\*m\_tf**, **m\_td**) first to get all tags information from IRFR-100 device and save them in the reply buffer.

void IRFR\_GetBlockData (char \*reply, TagData \*td)

This function can be used to parse the given reply buffer to retrieve single block data of specified block index.

[Parameter]

char \*reply : assign reply buffer which contains responded data from IRFR-100 device. TagData \*td : assign user defined TagData structure to save block data.

[Return]

None.

Example :

IRFR\_GetBlockData ( m\_reply, m\_td );

Remember to call **IRFR\_RequestExecute** (**READ\_SB**, **m\_reply**, **\*m\_tf**, **m\_td**) first to get specified tag information from IRFR-100 device and save them in the reply buffer.

void IRFR\_GetMultiBlockData (char \*reply, TagData \*td); This function can be used to parse the given reply buffer to retrieve multiple block data of specified block index range.

#### [Parameter]

char \*reply : assign reply buffer which contains responded data from IRFR-100 device. TagData \*td : assign user defined TagData structure to save multiple block data.

[Return]

None.

Example :

IRFR\_GetMultiBlockData ( m\_reply, m\_td );

Remember to call **IRFR\_RequestExecute ( READ\_MB, m\_reply, \*m\_tf, m\_td )** first to get specified tag information from IRFR-100 device and save them in the reply buffer.

void IRFR\_GetTagInfo (char \*reply, TagInfo \*ti, TagFlag tf, TagData td) This function can be used to parse the given reply buffer to retrieve total block number and block size of specified tag.

[Parameter]

char \*reply :assign user defined buffer to save data responded from IRFR-100device.TagInfo \*ti :TagInfo \*ti :assign user defined TagInfo structure to save tag information.TagFlag tf :assign user defined TagFlag structure.TagData \*td :assign user defined TagData structure.

[Return]

None.

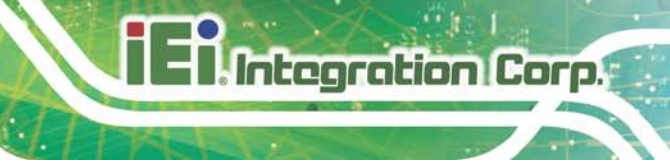

Example :

IRFR\_GetTagInfo ( m\_reply, m\_ti, \*m\_tf, \*m\_td );

Remember to call IRFR\_RequestExecute ( SYSTEM\_INFO, m\_reply, \*m\_tf, m\_td ) first to get

specified tag information from IRFR-100 device and save them in the reply buffer.

#### void IRFR\_GetMultiBlockSecurity (char \*reply, char \*SecurityData)

This function can be used to parse the given reply buffer to retrieve the status (lock or unlock) of multiple blocks.

[Parameter]

char \*reply : assign reply buffer which contains responded data from IRFR-100 device. char \*SecurityData : assign user defined buffer to save the status of multiple blocks.

[Return]

None.

Example :

IRFR\_GetMultiBlockSecurity ( m\_reply, m\_SecurityData );

Remember to call **IRFR\_RequestExecute ( MBS\_STATUS, m\_reply, \*m\_tf, m\_td )** first to get specified tag information from IRFR-100 device and save them in the reply buffer.

#### B.5 Example Code

Please extract IRFR\_100\_TestDII\_C.rar (XP/Vista) or IRFR\_100\_TestDII\_MFC\_CE.rar (WinCE) in the "IRFR-100 APPLICATION SDK" package and uncomment one of section B.4 and build the project to show the demo application.

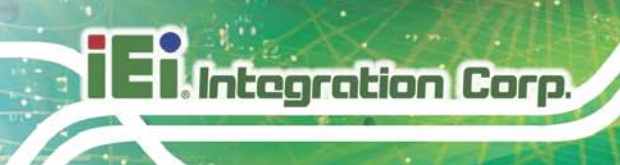

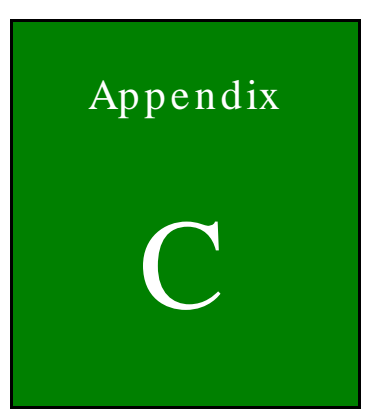

# ISO/IEC 15693 Reference Material

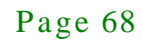

### C.1 UID Format

The tags are uniquely identified by a 64-bit unique identifier (UID). This is used for addressing each tag uniquely and individually during the anticollision loop, and for one-to-one exchange between a reader and a tag. The format of the UID is shown below:

| Bits 64 to 57 | Bits 56 to 49        | Bits 48 to 1  |  |  |
|---------------|----------------------|---------------|--|--|
| E0            | Manufacturer code IC | serial number |  |  |

The UID is composed of:

- The 8 MSBs, which are E0.
- The 8-bit IC manufacturer code
- A unique serial number of 48 bits assigned by the IC manufacturer

# C.2 Tag Memory Organization

Tag memory is organized into blocks of bytes. Addressing is by block only. There is no individual byte addressing for read or write; the whole block is accessed. It is analogous to a spreadsheet with rows and columns, where addressing accesses a whole row at once. The format of tag memory is shown as follows:

| Bits 16 to 14 | Bits 13 to 9        | Bits 8 to 1      |  |
|---------------|---------------------|------------------|--|
| RFU           | Block size in bytes | Number of blocks |  |

- Block size is expressed in 5 bits, allowing up to 32 bytes, i.e., 256 bits. It is one less than the actual number of bytes. E.g., a value of 1F indicates 32 bytes; a value of 00 indicates 1 byte.
- Number of blocks is defined in 8 bits, allowing up to 256 blocks. It is one less than the actual number of blocks. E.g., a value of FF indicates 256 blocks; a value of 00 indicates 1 block.
- The 3 most-significant bits are reserved for future use and are set to zero.

This addressing scheme limits the total storage of the tag to 8K bytes.

Integration Corp.

### C.3 Flag Definitions

Integration Corp.

- *High Data Rate*: the default data rate is used for maximum detection range. If *High Data Rate* is selected in the *Tag Flags* window, communication with the tag is faster, but the range is reduced.
- *AFI is present*: The default setting for the AFI (Application Family Identifier) is off. If AFI is present is selected in the *Tag Flags* window, AFI is enabled in commands and responses.
- One Slot: the definition of slot, as used in the software, is the number of tags that may be received at a time. The default is 16. If only One Slot is selected in the Tag Flags window, the algorithm detects a flag sooner, but stops after detecting the first tag.
   Other tags in the reception range of the reader are ignored.
- Select: the default is off. Request executed by any tag according to the setting of Addressed flag. If select flag is selected in the Tag Flags window, request executed only by tag in selected state. The Addressed flag is set to 0 and the UID field is not included in the request.
- Addressed: the default setting is off. Request is not addressed. UID field is not included. It can be executed by any tag. If addressed flag is selected in the Tag Flags window, request is addressed. UID field is included. It is executed only by the tag whose UID matches the UID specified in the request.
- Option: Meaning is defined by the command description.

| AFI Most Significant | AFI Least Significant | Meaning Tags Respond From        | Examples/Note              |
|----------------------|-----------------------|----------------------------------|----------------------------|
| Nibble               | Nibble                |                                  |                            |
| 0                    | 0                     | All families and subfamilies     | No applicable reselection  |
| х                    | 0                     | All subfamilies of family X      | Wide applicable            |
|                      |                       |                                  | preselection               |
| х                    | Y                     | Only the Yth subfamily of family |                            |
|                      |                       | x                                |                            |
| 0                    | Y                     | Proprietary subfamily Y only     |                            |
| 1                    | 0, Y                  | Transport                        | Mass transit, bus, airline |
| 2                    | 0, Y                  | Financial                        | IEP, banking, retail       |

## C.4 Application Family Identifier (AFI) Definitions

# iEintegration Corp.

| 3 | 0, Y | Identification    | Access control          |
|---|------|-------------------|-------------------------|
| 4 | 0, Y | Telecommunication | Public telephony, GSM   |
| 5 | 0, Y | Medical           |                         |
| 6 | 0, Y | Multimedia        | Internet services       |
| 7 | 0, Y | Gaming            |                         |
| 8 | 0, Y | Data storage      | Portable files          |
| 9 | 0, Y | Item management   |                         |
| A | 0, Y | Express parcels   |                         |
| В | 0, Y | Postal services   |                         |
| С | 0, Y | Airline bags      |                         |
| D | 0, Y | RFU               | Reserved for future use |
| E | 0, Y | RFU               | Reserved for future use |
| F | 0, Y | RFU               | Reserved for future use |

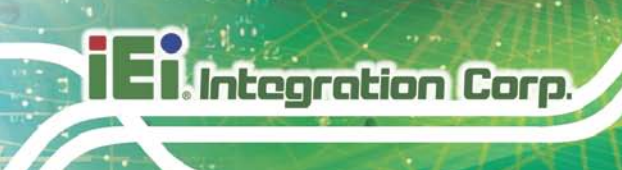

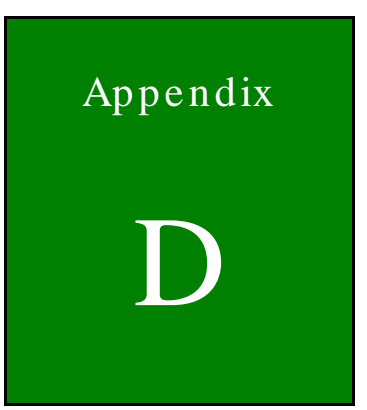

# Hazardous Materials Disclosure

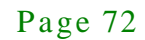

# D.1 Hazardous Materials Disclosure Table for IPB Products Certified as RoHS Compliant Under 2002/95/EC Without Mercury

The details provided in this appendix are to ensure that the product is compliant with the Peoples Republic of China (China) RoHS standards. The table below acknowledges the presences of small quantities of certain materials in the product, and is applicable to China RoHS only.

A label will be placed on each product to indicate the estimated "Environmentally Friendly Use Period" (EFUP). This is an estimate of the number of years that these substances would "not leak out or undergo abrupt change." This product may contain replaceable sub-assemblies/components which have a shorter EFUP such as batteries and lamps. These components will be separately marked.

Please refer to the table on the next page.

Integration Corp.

# El Integration Corp.

# AFL2-MF-RFID-KIT Series

| Part Name                                                                                                    | Toxic or Hazardous Substances and Elements |                 |                 |                        |                             |                            |
|----------------------------------------------------------------------------------------------------|--------------------------------------------|-----------------|-----------------|------------------------|-----------------------------|----------------------------|
|                                                                                                    | Lead<br>(Pb)                               | Mercury<br>(Hg) | Cadmium<br>(Cd) | Hexavalent<br>Chromium | Polybrominated<br>Biphenyls | Polybrominated<br>Diphenyl |
|                                                                                                    |                                            |                 |                 | (CR(VI))               | (PBB)                       | Ethers<br>(PBDE)           |
| Housing                                                                                                    | х                                          | 0               | 0               | 0                      | 0                           | Х                          |
| Display                                                                                                    | х                                          | 0               | 0               | 0                      | 0                           | Х                          |
| Printed Circuit<br>Board                                                                                                    | Х                                          | 0               | 0               | 0                      | 0                           | Х                          |
| Metal<br>Fasteners                                                                                                    | Х                                          | 0               | 0               | 0                      | 0                           | 0                          |
| Cable<br>Assembly                                                                                                    | х                                          | 0               | 0               | 0                      | 0                           | Х                          |
| Fan Assembly                                                                                                    | х                                          | 0               | 0               | 0                      | 0                           | Х                          |
| Power Supply<br>Assemblies                                                                                                    | Х                                          | 0               | 0               | 0                      | 0                           | Х                          |
| Battery                                                                                                    | 0                                          | 0               | 0               | 0                      | 0                           | 0                          |
| <ul> <li>O: This toxic or hazardous substance is contained in all of the homogeneous materials for the part is below the limit requirement in SJ/T11363-2006</li> <li>X: This toxic or hazardous substance is contained in at least one of the homogeneous materials for</li> </ul> |                                            |                 |                 |                        |                             |                            |

this part is above the limit requirement in SJ/T11363-2006

此附件旨在确保本产品符合中国 RoHS 标准。以下表格标示此产品中某有毒物质的含量符 合中国 RoHS 标准规定的限量要求。

本产品上会附有"环境友好使用期限"的标签,此期限是估算这些物质"不会有泄漏或突变"的 年限。本产品可能包含有较短的环境友好使用期限的可替换元件,像是电池或灯管,这些元 件将会单独标示出来。

| 部件名称                                                     | 有毒有害物质或元素 |      |      |          |       |        |
|----------------------------------------------------------|-----------|------|------|----------|-------|--------|
|                                                          | 铅         | 汞    | 镉    | 六价铬      | 多溴联苯  | 多溴二苯   |
|                                                          | (Pb)      | (Hg) | (Cd) | (CR(VI)) | (PBB) | 醚      |
|                                                          |           |      |      |          |       | (PBDE) |
| 壳体                                                       | х         | 0    | 0    | 0        | 0     | х      |
| 显示                                                       | х         | 0    | 0    | 0        | 0     | х      |
| 印刷电路板                                                    | х         | 0    | 0    | 0        | 0     | х      |
| 金属螺帽                                                     | х         | 0    | 0    | 0        | 0     | 0      |
| 电缆组装                                                     | х         | 0    | 0    | 0        | 0     | х      |
| 风扇组装                                                     | х         | 0    | 0    | 0        | 0     | х      |
| 电力供应组装                                                   | х         | 0    | 0    | 0        | 0     | х      |
| 电池                                                       | 0         | 0    | 0    | 0        | 0     | 0      |
| O: 表示该有毒有害物质在该部件所有物质材料中的含量均在 SJ/T11363-2006 标准规定的限量要求以下。 |           |      |      |          |       |        |
| X:表示该有毒有害物质至少在该部件的某一均质材料中的含量超出 SJ/T11363-2006 标准规定的限量要求。 |           |      |      |          |       |        |

Integration Corp.

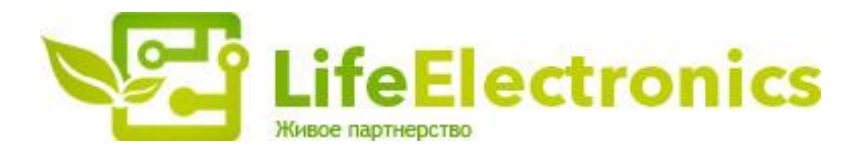

#### ООО "ЛайфЭлектроникс"

ИНН 7805602321 КПП 780501001 Р/С 40702810122510004610 ФАКБ "АБСОЛЮТ БАНК" (ЗАО) в г.Санкт-Петербурге К/С 3010181090000000703 БИК 044030703

Компания «Life Electronics» занимается поставками электронных компонентов импортного и отечественного производства от производителей и со складов крупных дистрибьюторов Европы, Америки и Азии.

С конца 2013 года компания активно расширяет линейку поставок компонентов по направлению коаксиальный кабель, кварцевые генераторы и конденсаторы (керамические, пленочные, электролитические), за счёт заключения дистрибьюторских договоров

Мы предлагаем:

- Конкурентоспособные цены и скидки постоянным клиентам.
- Специальные условия для постоянных клиентов.
- Подбор аналогов.
- Поставку компонентов в любых объемах, удовлетворяющих вашим потребностям.
- Приемлемые сроки поставки, возможна ускоренная поставка.
- Доставку товара в любую точку России и стран СНГ.
- Комплексную поставку.
- Работу по проектам и поставку образцов.
- Формирование склада под заказчика.
- Сертификаты соответствия на поставляемую продукцию (по желанию клиента).
- Тестирование поставляемой продукции.
- Поставку компонентов, требующих военную и космическую приемку.
- Входной контроль качества.
- Наличие сертификата ISO.

В составе нашей компании организован Конструкторский отдел, призванный помогать разработчикам, и инженерам.

Конструкторский отдел помогает осуществить:

- Регистрацию проекта у производителя компонентов.
- Техническую поддержку проекта.
- Защиту от снятия компонента с производства.
- Оценку стоимости проекта по компонентам.
- Изготовление тестовой платы монтаж и пусконаладочные работы.

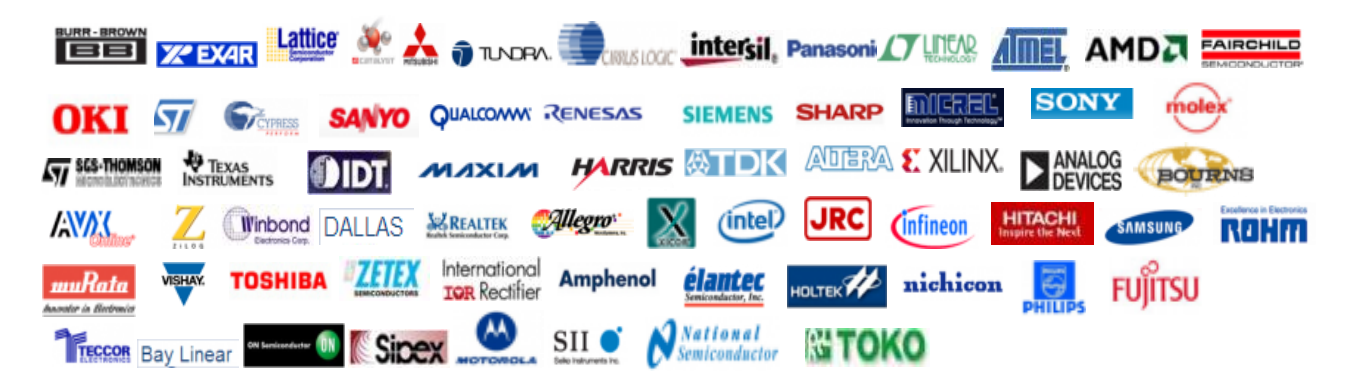

Тел: +7 (812) 336 43 04 (многоканальный) Email: org@lifeelectronics.ru

#### www.lifeelectronics.ru